## PRUEBAS DE HABILIDADES CCNA

# DIPLOMADO DE PROFUNDIZACIÓN CISCO (DISEÑO E IMPLEMENTACIÓN DE SOLUCIONES INTEGRADAS LAN / WAN)

FRANCISCO JAVIER AVENDAÑO DE LA HOZ

UNIVERSIDAD NACIONAL ABIERTA Y A DISTANCIA ESCUELA DE CIENCIAS BÁSICAS, TECNOLOGÍA E INGENIERÍA PROGRAMA DE INGENIERÍA ELECTRONICA VALLEDUPAR COLOMBIA DIPLOMADO CISCO DICIEMBRE, 2019

#### PRUEBAS DE HABILIDADES CCNA

# DIPLOMADO DE PROFUNDIZACIÓN CISCO (DISEÑO E IMPLEMENTACIÓN DE SOLUCIONES INTEGRADAS LAN / WAN)

# PRESENTADO POR: FRANCISCO JAVIER AVENDAÑO DE LA HOZ

# TUTOR GIOVANNI BRACHO

# DIRECTOR DE DIPLOMADO PHD. JUAN CARLOS VEGA FERREIRA

UNIVERSIDAD NACIONAL ABIERTA Y A DISTANCIA ESCUELA DE CIENCIAS BÁSICAS, TECNOLOGÍA E INGENIERÍA PROGRAMA DE INGENIERÍA ELECTRONICA VALLEDUPAR COLOMBIA DIPLOMADO CISCO DICIEMBRE, 2019

Nota de Aceptación

Firma del presidente del jurado

Firma del Jurado

Firma del Jurado

Valledupar, 02 marzo de 2020

## CONTENIDO

| INTRODUCCION | . 8 |   |
|--------------|-----|---|
| OBJETIVOS    | . 9 |   |
| GENERAL      |     | 9 |
| ESPECIFICOS  |     | 9 |

| DESARROLLO DE LOS ESCENARIOS |  |
|------------------------------|--|
| ESCENARIO 1                  |  |
| ESCENARIO 2                  |  |
| CONCLUSIONES                 |  |
| BIBLIOGRAFÍA                 |  |

## LISTA DE FIGURAS

| Figura 1. Imagen que describe el escenario 1            | 11 |
|---------------------------------------------------------|----|
| Figura 2. Imagen que describe el escenario 1, topología | 11 |
| Figura 3. Topología realizada en Packet Tracer          | 12 |
| Figura 4. Ping desde el PC0                             | 24 |
| Figura 5. Ping desde el PC2                             | 24 |
| Figura 6. Ping desde el Servidor                        | 25 |
| Figura 7. Ping desde el PC3                             | 34 |
| Figura 8. Revisión Web Browser en el PC3                | 35 |
| Figura 9. Telnet Medellín                               | 40 |
| Figura 10. Telnet Bogota                                | 40 |
| Figura 11. Telnet Cali desde Servidor.                  | 41 |
| Figura 12. Telnet Medellín desde Servidor               | 41 |
| Figura 13. Telnet Cali desde Medellín                   | 42 |
| Figura 14. Telnet Cali desde Cali                       | 42 |
| Figura 15. Telnet Medellín desde Medellín               | 43 |
| Figura 16. Telnet Medellín desde Cali                   | 43 |
| Figura 17. Ping Cali                                    | 44 |
| Figura 18. Ping Medellín                                | 44 |
| Figura 19. Ping Medellín y Cali                         | 45 |

| Figura 20. Ping Cali y Servidor                   | 45  |
|---------------------------------------------------|-----|
| Figura 21. Ping Medellín y Servidor.              | 46  |
| Figura 22. Ping Medellín.                         | 46  |
| Figura 23. LAN del Router Cali                    | 47  |
| Figura 24. Cali LAN del Router Medellín           | 47  |
| Figura 25. Topología Escenario 2 - Laboratorio.   | 48  |
| Figura 26. Topología Escenario 2 – Packet Tracer. | .50 |

#### RESUMEN

Los escenarios propuestos para la prueba de habilidades muestran las diferentes configuraciones donde se evidencia el código utilizado para lograr completar dichos escenarios, paso a paso se detalla y se cumple con lo solicitado en las actividades, este es el producto del esfuerzo de la adquisición de conocimiento obtenido durante el curso del diplomado.

## INTRODUCCION

La evaluación denominada "Prueba de habilidades prácticas", forma parte de las actividades evaluativas del Diplomado de Profundización CCNA, y busca identificar el grado de desarrollo de competencias y habilidades que fueron adquiridas a lo largo del diplomado. Lo esencial es poner a prueba los niveles de comprensión y solución de problemas relacionados con diversos aspectos de Networking.

A continuación, se elaboran dos escenarios correspondientes a la temática de implementación de soluciones soportadas en enrutamiento avanzado como etapa final del curso Diplomado de Profundización CCNA.

## **OBJETIVOS**

## GENERAL

Realizar el proceso de configuración de 2 escenarios propuestos usando las herramientas GNS3 o Packet Tracer.

## **ESPECIFICOS**

- Describir el paso a paso de cada punto realizado
- Digitar el código de configuración aplicado
- Hacer uso de listas de acceso
- Aplicar el conocimiento adquirido durante el curso del diplomado

## DESARROLLO DE LOS ESCENARIOS

## **ESCENARIO 1**

Una empresa posee sucursales distribuidas en las ciudades de Bogotá, Medellín y Cali en donde el estudiante será el administrador de la red, el cual deberá configurar e interconectar entre sí cada uno de los dBOGOTAositivos que forman parte del escenario, acorde con los lineamientos establecidos para el direccionamiento IP, protocolos de enrutamiento y demás aspectos que forman parte de la topología de red.

### Topología de red

Los requerimientos solicitados son los siguientes:

Parte 1: Para el direccionamiento IP debe definirse una dirección de acuerdo con el número de hosts requeridos.

Parte 2: Considerar la asignación de los parámetros básicos y la detección de vecinos directamente conectados.

Parte 3: La red y subred establecidas deberán tener una interconexión total, todos los hosts deberán ser visibles y poder comunicarse entre ellos sin restricciones.

Parte 4: Implementar la seguridad en la red, se debe restringir el acceso y comunicación entre hosts de acuerdo con los requerimientos del administrador de red.

Parte 5: Comprobación total de los dispositivos y su funcionamiento en la red.

Parte 6: Configuración final.

#### Figura 1. Imagen que describe el escenario 1

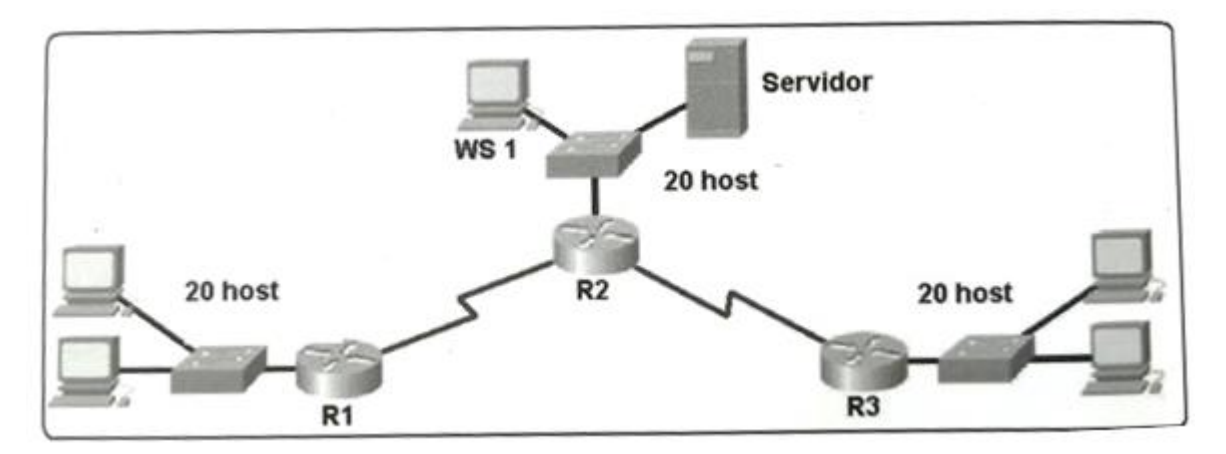

Fuente: Autor

Figura 2. Imagen que describe el escenario 1, topología.

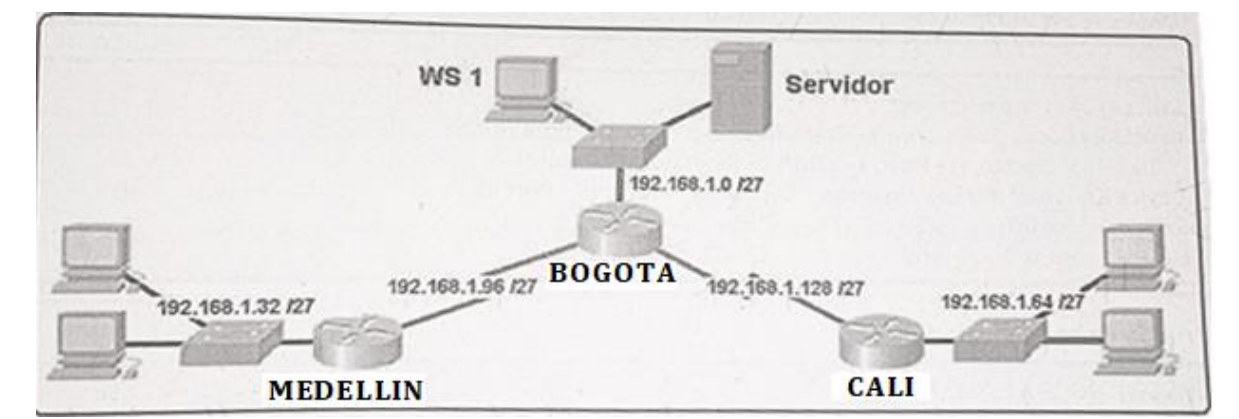

Fuente: Autor

#### Desarrollo

Como trabajo inicial se debe realizar lo siguiente.

- Realizar las rutinas de diagnóstico y dejar los equipos listos para su configuración (asignar nombres de equipos, asignar claves de seguridad, etc).
- Realizar la conexión fisica de los equipos con base en la topología de red

#### **TOPOLOGIA DE RED:**

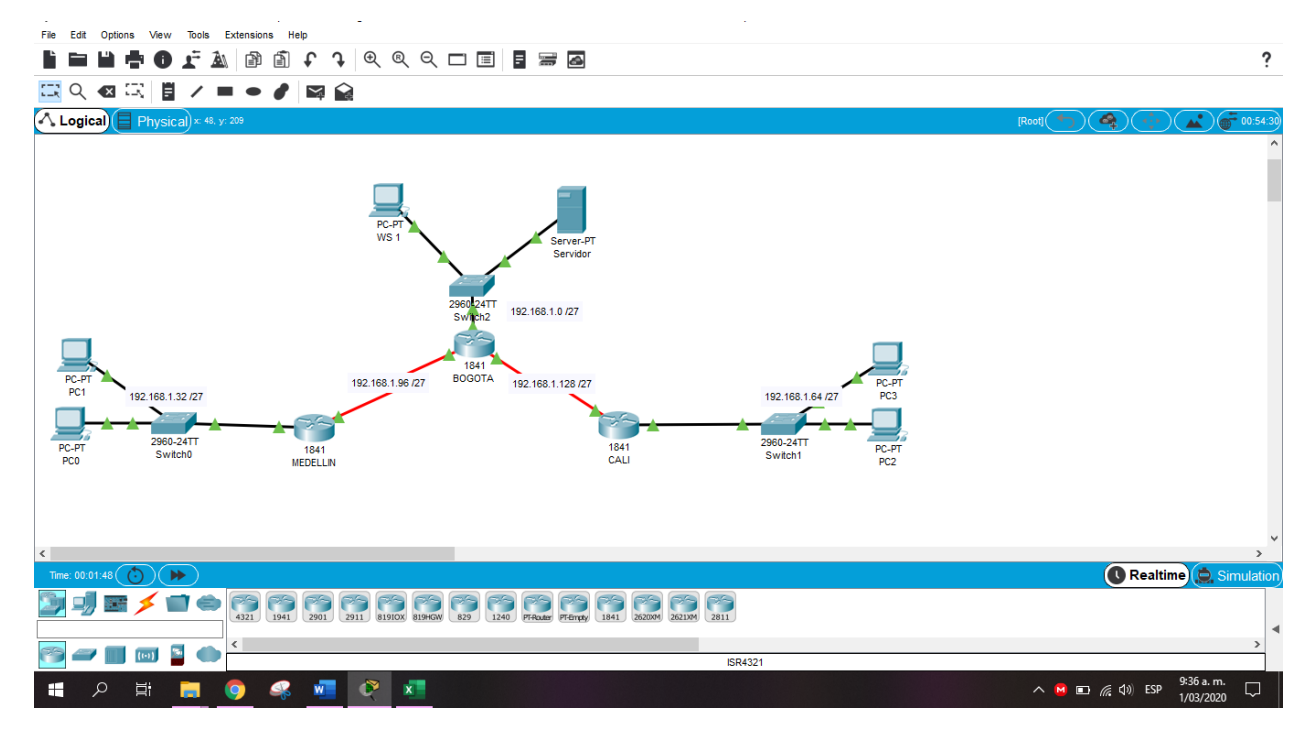

Figura 3. Topología realizada en Packet Tracer.

Fuente: Autor

## **CONFIGURACIÓN BÁSICA**

### ROUTER BOGOTA

Router>en

Router#conf t

Enter configuration commands, one per line. End with CNTL/Z.

Router(config)#hostname BOGOTA BOGOTA(config)# no ip domain-lookup

BOGOTA(config)#enable secret class

BOGOTA(config)#line console 0

BOGOTA(config-line)#password cisco

BOGOTA(config-line)#login

BOGOTA(config-line)#logging synchronous

BOGOTA(config-line)#line vty 0 15

BOGOTA(config-line)#password cisco

BOGOTA(config-line)#login

BOGOTA(config-line)#logging synchronous

BOGOTA(config)#banner motd #

Enter TEXT message. End with the character '#'.

-----

-----

Prohibido el acceso a personal no autorizado!!!

-----

\_\_\_\_\_

#

BOGOTA(config)#service password-encryption BOGOTA(config)#exit **BOGOTA#** %SYS-5-CONFIG\_I: Configured from console by console BOGOTA#copy running-config startup-config Destination filename [startup-config]? Building configuration... [OK] **BOGOTA#** ROUTER MEDELLIN Router>en Router#conf t Enter configuration commands, one per line. End with CNTL/Z. Router(config)#hostname MEDELLIN MEDELLIN(config)#no ip domain-lookup MEDELLIN(config)#enable secret class MEDELLIN(config)#line console 0 MEDELLIN(config-line)#password cisco MEDELLIN(config-line)#login MEDELLIN(config-line)#logging synchronous

MEDELLIN(config-line)#line vty 0 15 MEDELLIN(config-line)#password cisco MEDELLIN(config-line)#login MEDELLIN(config-line)#logging synchronous MEDELLIN(config-line)#banner motd # Enter TEXT message. End with the character '#'.

-----

-----

Prohibido el acceso a personal no autorizado!!!

-----

-----

#

MEDELLIN(config)#service password-encryption

MEDELLIN(config)#exit

MEDELLIN#

%SYS-5-CONFIG\_I: Configured from console by console

MEDELLIN#copy running-config startup-config

Destination filename [startup-config]?

Building configuration...

[OK]

MEDELLIN#

## **ROUTER CALI**

Router>en

Router#conf t

Enter configuration commands, one per line. End with CNTL/Z.

Router(config)#hostname CALI

CALI(config)#no ip domain-lookup

CALI(config)#enable secret class

CALI(config)#line console 0

CALI(config-line)#password cisco

CALI(config-line)#login

CALI(config-line)#logging synchronous

CALI(config-line)#line vty 0 15

CALI(config-line)#password cisco

CALI(config-line)#login

CALI(config-line)#logging synchronous

CALI(config-line)#banner motd #

Enter TEXT message. End with the character '#'.

-----

-----

Prohibido el acceso a personal no autorizado

-----

\_\_\_\_\_

#

CALI(config)#service password-encryption CALI(config)#exit CALI# %SYS-5-CONFIG\_I: Configured from console by console

CALI#copy running-config startup-config

Destination filename [startup-config]?

Building configuration...

[OK]

CALI#

Configurar la topología de red, de acuerdo con las siguientes especificaciones.

## Parte 1: Asignación de direcciones IP:

a. Se debe dividir (subnetear) la red creando una segmentación en ocho partes, para permitir creciemiento futuro de la red corporativa.

192.168.1.32 /27 192.168.1.33 – 192.168.1.62

#### CONVERSIÓN A BINARIO

La red se obtiene poniendo a cero todos los bits de host. En este caso la red se corresponde con:

RED

#### 

La dirección broadcast se obtiene poniendo a uno todos los bits de host. En este caso la dirección broadcast se corresponde con:

#### BROADCAST

El rango de hosts son todos los valores que existen entre la red y la dirección broadcast.

RANGO HOSTS

192.168.1.64 /27 192.168.1.65 – 192.168.1.95

#### CONVERSIÓN A BINARIO

La red se obtiene poniendo a cero todos los bits de host. En este caso la red se corresponde con:

RED

#### 

La dirección broadcast se obtiene poniendo a uno todos los bits de host. En este caso la dirección broadcast se corresponde con: BROADCAST

#### 

El rango de hosts son todos los valores que existen entre la red y la dirección broadcast.

RANGO HOSTS

#### 

192.168.1.0 /27 192.168.1.2 – 192.168.1.30

#### CONVERSIÓN A BINARIO

La red se obtiene poniendo a cero todos los bits de host. En este caso la red se corresponde con:

RED

#### 

La dirección broadcast se obtiene poniendo a uno todos los bits de host. En este caso la dirección broadcast se corresponde con:

BROADCAST

El rango de hosts son todos los valores que existen entre la red y la dirección broadcast.

RANGO HOSTS

#### 

b. Asignar una dirección IP a la red.

### IP BOGOTA

BOGOTA(config)#int s0/0/0

BOGOTA(config-if)#ip address 192.168.1.98 255.255.255.224 BOGOTA(config-if)#no shutdown

%LINK-5-CHANGED: Interface Serial0/0/0, changed state to down BOGOTA(config-if)#int s0/0/1 BOGOTA(config-if)#ip address 192.168.1.130 255.255.255.224 BOGOTA(config-if)#no shutdown

%LINK-5-CHANGED: Interface Serial0/0/1, changed state to down BOGOTA(config-if)#int fa0/0 BOGOTA(config-if)#ip address 192.168.1.1 255.255.255.224 BOGOTA(config-if)#no shutdown

BOGOTA(config-if)# %LINK-5-CHANGED: Interface FastEthernet0/0, changed state to up

%LINEPROTO-5-UPDOWN: Line protocol on Interface FastEthernet0/0, changed state to up

BOGOTA(config-if)#

## **IP MEDELLIN**

MEDELLIN(config)#int s0/0/0 MEDELLIN(config-if)#ip address 192.168.1.99 255.255.255.224 MEDELLIN(config-if)#no shutdown

MEDELLIN(config-if)# %LINK-5-CHANGED: Interface Serial0/0/0, changed state to up

MEDELLIN(config-if)#int fa

%LINEPROTO-5-UPDOWN: Line protocol on Interface Serial0/0/0, changed state to up

MEDELLIN(config-if)#int fa0/0 MEDELLIN(config-if)#ip address 192.168.1.33 255.255.255.224 MEDELLIN(config-if)#no shutdown

MEDELLIN(config-if)# %LINK-5-CHANGED: Interface FastEthernet0/0, changed state to up

%LINEPROTO-5-UPDOWN: Line protocol on Interface FastEthernet0/0, changed state to up

MEDELLIN(config-if)#

## **IP CALI**

CALI(config)#int s0/0/0 CALI(config-if)#ip address 192.168.1.131 255.255.255.224 CALI(config-if)#no shutdown

CALI(config-if)# %LINK-5-CHANGED: Interface Serial0/0/0, changed state to up

CALI(config-if)#int fa %LINEPROTO-5-UPDOWN: Line protocol on Interface Serial0/0/0, changed state to up

CALI(config-if)#int fa0/0 CALI(config-if)#ip address 192.168.1.65 255.255.255.224 CALI(config-if)#no shutdown

# CALI(config-if)#

%LINK-5-CHANGED: Interface FastEthernet0/0, changed state to up

%LINEPROTO-5-UPDOWN: Line protocol on Interface FastEthernet0/0, changed state to up

## CALI(config-if)#

## PC0

| lp address  | 192.168.1.39    |
|-------------|-----------------|
| Subnet Mask | 255.255.255.224 |

## PC1

| lp address  | 192.168.1.40    |
|-------------|-----------------|
| Subnet Mask | 255.255.255.224 |

## PC2

Ip address 192.168.1.67 Subnet Mask 255.255.255.224

## PC3

| Ip address  | 192.168.1.68    |
|-------------|-----------------|
| Subnet Mask | 255.255.255.224 |

## WS1

Ip address 192.168.1.4 Subnet Mask 255.255.255.224

## Servidor

| lp address  | 192.168.1.3     |
|-------------|-----------------|
| Subnet Mask | 255.255.255.224 |

## Parte 2: Configuración Básica.

a. Completar la siguiente tabla con la configuración básica de los routers, teniendo en cuenta las subredes diseñadas.

|                                           | R1           | R2            | R3            |
|-------------------------------------------|--------------|---------------|---------------|
| Nombre de Host                            | MEDELLIN     | BOGOTA        | CALI          |
| Dirección de lp en interfaz<br>Serial 0/0 | 192.168.1.99 | 192.168.1.98  | 192.168.1.131 |
| Dirección de lp en interfaz<br>Serial 0/1 |              | 192.168.1.130 |               |
| Dirección de lp en interfaz FA<br>0/0     | 192.168.1.33 | 192.168.1.1   | 192.168.1.65  |
| Protocolo de enrutamiento                 | Eigrp        | Eigrp         | Eigrp         |
| Sistema Autónomo                          | 200          | 200           | 200           |
| Afirmaciones de red                       | 192.168.1.0  | 192.168.1.0   | 192.168.1.0   |

b. Después de cargada la configuración en los dispositivos, verificar la tabla de enrutamiento en cada uno de los routers para comprobar las redes y sus rutas.

## BOGOTA

BOGOTA#show ip route

Codes: C - connected, S - static, I - IGRP, R - RIP, M - mobile, B - BGP

D - EIGRP, EX - EIGRP external, O - OSPF, IA - OSPF inter area

N1 - OSPF NSSA external type 1, N2 - OSPF NSSA external type 2

E1 - OSPF external type 1, E2 - OSPF external type 2, E - EGP

i - IS-IS, L1 - IS-IS level-1, L2 - IS-IS level-2, ia - IS-IS inter area

\* - candidate default, U - per-user static route, o - ODR

P - periodic downloaded static route

Gateway of last resort is not set

192.168.1.0/27 is subnetted, 3 subnets

C 192.168.1.0 is directly connected, FastEthernet0/0

- C 192.168.1.96 is directly connected, Serial0/0/0
- C 192.168.1.128 is directly connected, Serial0/0/1

#### BOGOTA#

### MEDELLIN

#### MEDELLIN#show ip route

Codes: C - connected, S - static, I - IGRP, R - RIP, M - mobile, B - BGP
D - EIGRP, EX - EIGRP external, O - OSPF, IA - OSPF inter area
N1 - OSPF NSSA external type 1, N2 - OSPF NSSA external type 2
E1 - OSPF external type 1, E2 - OSPF external type 2, E - EGP
i - IS-IS, L1 - IS-IS level-1, L2 - IS-IS level-2, ia - IS-IS inter area
\* - candidate default, U - per-user static route, o - ODR
P - periodic downloaded static route

Gateway of last resort is not set

192.168.1.0/27 is subnetted, 2 subnets

- C 192.168.1.32 is directly connected, FastEthernet0/0
- C 192.168.1.96 is directly connected, Serial0/0/0

### MEDELLIN#

### CALI

CALI#show ip route

Codes: C - connected, S - static, I - IGRP, R - RIP, M - mobile, B - BGP D - EIGRP, EX - EIGRP external, O - OSPF, IA - OSPF inter area N1 - OSPF NSSA external type 1, N2 - OSPF NSSA external type 2 E1 - OSPF external type 1, E2 - OSPF external type 2, E - EGP i - IS-IS, L1 - IS-IS level-1, L2 - IS-IS level-2, ia - IS-IS inter area \* - candidate default, U - per-user static route, o - ODR

P - periodic downloaded static route

Gateway of last resort is not set

192.168.1.0/27 is subnetted, 2 subnets

- C 192.168.1.64 is directly connected, FastEthernet0/0
- C 192.168.1.128 is directly connected, Serial0/0/0

CALI#

c. Verificar el balanceo de carga que presentan los routers. Actualmente no es posible verificar el balanceo puesto que se lleva una configuración básica, por tanto se verificará al final.

d. Realizar un diagnóstico de vecinos uando el comando cdp.

Actualmente no es posible verificar el balanceo puesto que se lleva una configuración básica, por tanto se verificará al final.

e. Realizar una prueba de conectividad en cada tramo de la ruta usando Ping.

PC0 – PC1

Figura 4. Ping desde el PC0

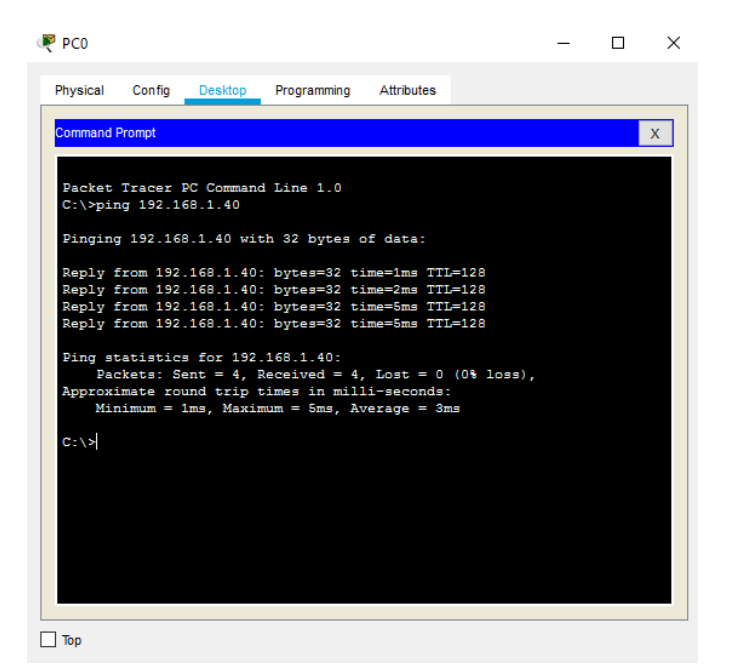

Fuente: Autor.

#### PC2 – PC3

Figura 5. Ping desde el PC2

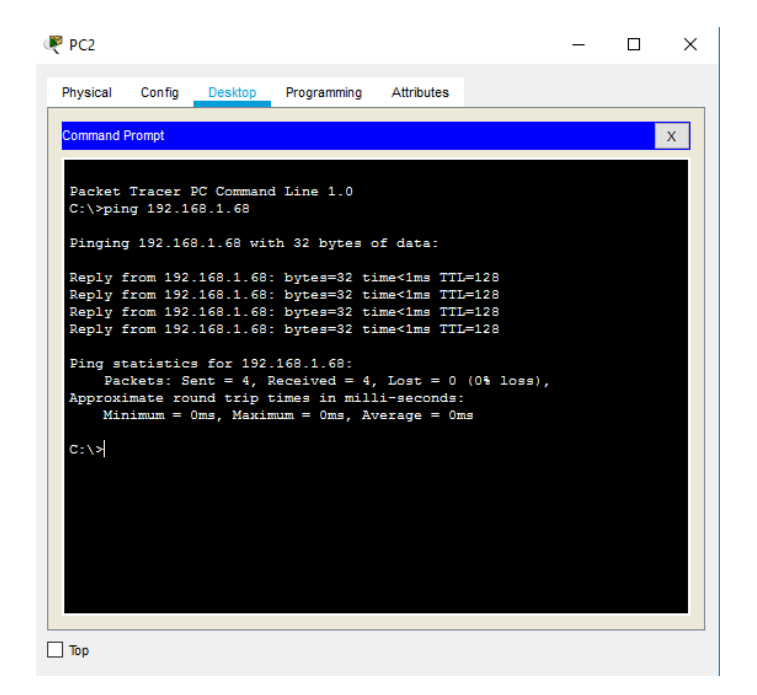

#### SERVIDOR - WS 1

Figura 6. Ping desde el Servidor

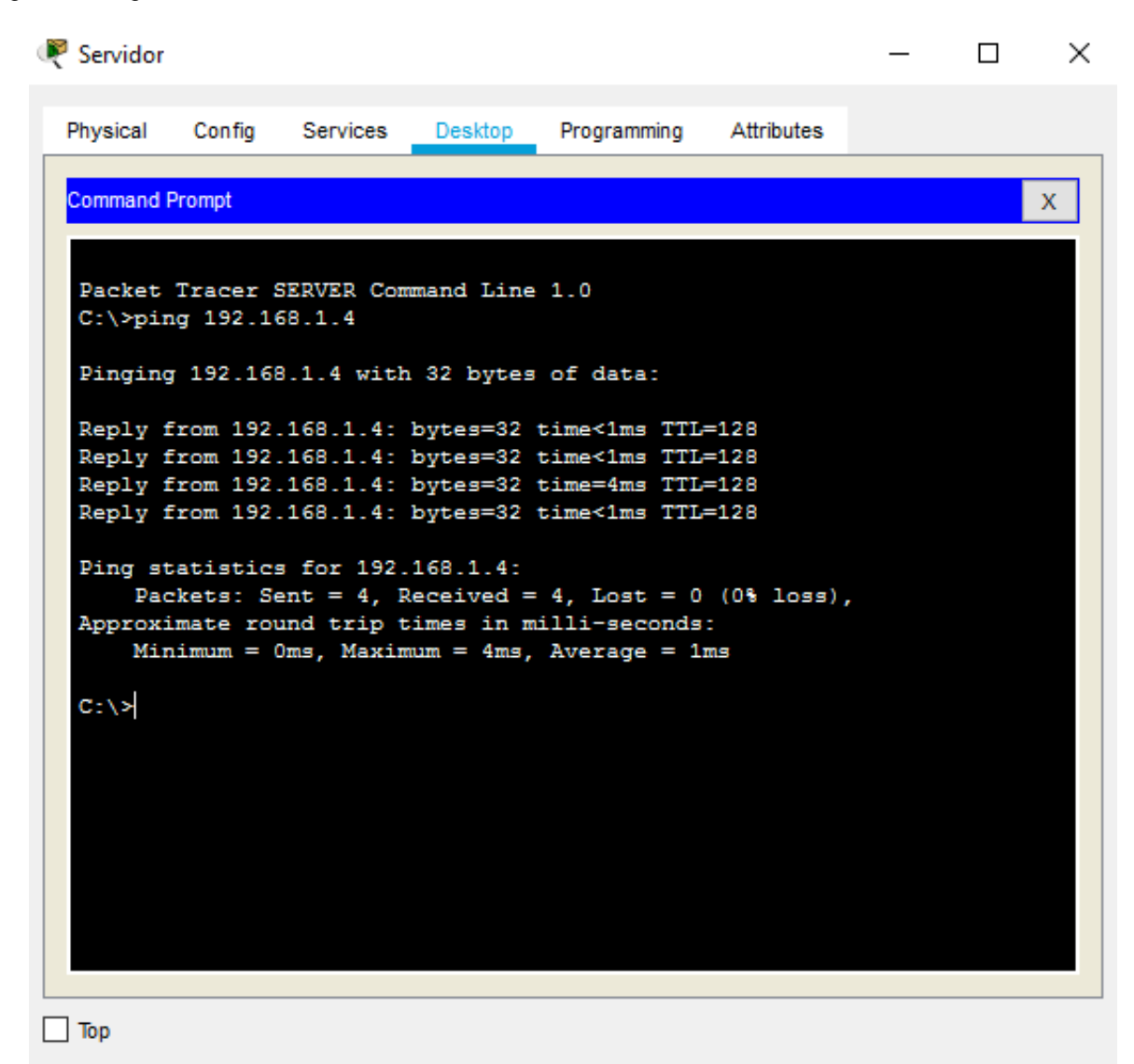

Fuente: Autor.

## Parte 3: Configuración de Enrutamiento.

a. Asignar el protocolo de enrutamiento EIGRP a los routers considerando el direccionamiento diseñado.

## BOGOTA

BOGOTA#conf t

Enter configuration commands, one per line. End with CNTL/Z. BOGOTA(config)#router eigrp 1 BOGOTA(config-router)#network 192.168.1.0 0.0.0.31 BOGOTA(config-router)#network 192.168.1.96 0.0.0.31 BOGOTA(config-router)#network 192.168.1.128 0.0.0.31 BOGOTA(config-router)#

## MEDELLIN

MEDELLIN(config)#router eigrp 1 MEDELLIN(config-router)#network 192.168.1.32 0.0.0.31 MEDELLIN(config-router)#network 192.168.1.96 0.0.0.31 MEDELLIN(config-router)# %DUAL-5-NBRCHANGE: IP-EIGRP 1: Neighbor 192.168.1.98 (Serial0/0/0) is up: new adjacency

MEDELLIN(config-router)#passive-interface fa0/0 MEDELLIN(config-router)#no auto-summary MEDELLIN(config-router)# %DUAL-5-NBRCHANGE: IP-EIGRP 1: Neighbor 192.168.1.98 (Serial0/0/0) resync: summary configured

MEDELLIN(config-router)#

## CALI

CALI(config)#router eigrp 1 CALI(config-router)#network 192.168.1.64 0.0.0.31 CALI(config-router)#network 192.168.1.128 0.0.0.31 CALI(config-router)# %DUAL-5-NBRCHANGE: IP-EIGRP 1: Neighbor 192.168.1.130 (Serial0/0/0) is up: new adjacency

CALI(config-router)#passive-interface fa0/0 CALI(config-router)#no auto-summary CALI(config-router)# %DUAL-5-NBRCHANGE: IP-EIGRP 1: Neighbor 192.168.1.130 (Serial0/0/0) resync: summary configured

CALI(config-router)#

b. Verificar si existe vecindad con los routers configurados con EIGRP.

## BOGOTA

BOGOTA#show cdp neighbors detail

Device ID: Switch Entry address(es): Platform: cisco 2960, Capabilities: Switch Interface: FastEthernet0/0, Port ID (outgoing port): FastEthernet0/1 Holdtime: 159

Version :

Cisco IOS Software, C2960 Software (C2960-LANBASE-M), Version 12.2(25)FX, RELEASE SOFTWARE (fc1) Copyright (c) 1986-2005 by Cisco Systems, Inc. Compiled Wed 12-Oct-05 22:05 by pt\_team advertisement version: 2 Duplex: full

Device ID: MEDELLIN Entry address(es): IP address : 192.168.1.99 Platform: cisco C1841, Capabilities: Router Interface: Serial0/0/0, Port ID (outgoing port): Serial0/0/0 Holdtime: 172

Version :

Cisco IOS Software, 1841 Software (C1841-ADVIPSERVICESK9-M), Version 12.4(15)T1, RELEASE SOFTWARE (fc2) Technical Support: http://www.cisco.com/techsupport Copyright (c) 1986-2007 by Cisco Systems, Inc. Compiled Wed 18-Jul-07 04:52 by pt\_team

advertisement version: 2 Duplex: full

Device ID: CALI Entry address(es): IP address : 192.168.1.131 Platform: cisco C1841, Capabilities: Router Interface: Serial0/0/1, Port ID (outgoing port): Serial0/0/0 Holdtime: 130

Version :

Cisco IOS Software, 1841 Software (C1841-ADVIPSERVICESK9-M), Version 12.4(15)T1, RELEASE SOFTWARE (fc2) Technical Support: http://www.cisco.com/techsupport Copyright (c) 1986-2007 by Cisco Systems, Inc. Compiled Wed 18-Jul-07 04:52 by pt\_team

advertisement version: 2 Duplex: full

BOGOTA#

### MEDELLIN

MEDELLIN#show cdp neighbors detail

Device ID: Switch Entry address(es): Platform: cisco 2960, Capabilities: Switch Interface: FastEthernet0/0, Port ID (outgoing port): FastEthernet0/1 Holdtime: 149

Version :

Cisco IOS Software, C2960 Software (C2960-LANBASE-M), Version 12.2(25)FX, RELEASE SOFTWARE (fc1) Copyright (c) 1986-2005 by Cisco Systems, Inc. Compiled Wed 12-Oct-05 22:05 by pt\_team

advertisement version: 2 Duplex: full

Device ID: BOGOTA

-------

Entry address(es): IP address : 192.168.1.98 Platform: cisco C1841, Capabilities: Router Interface: Serial0/0/0, Port ID (outgoing port): Serial0/0/0 Holdtime: 136

Version :

Cisco IOS Software, 1841 Software (C1841-ADVIPSERVICESK9-M), Version 12.4(15)T1, RELEASE SOFTWARE (fc2) Technical Support: http://www.cisco.com/techsupport Copyright (c) 1986-2007 by Cisco Systems, Inc. Compiled Wed 18-Jul-07 04:52 by pt\_team

advertisement version: 2 Duplex: full

MEDELLIN#

## CALI

CALI#show cdp neighbors detail

Device ID: Switch Entry address(es): Platform: cisco 2960, Capabilities: Switch Interface: FastEthernet0/0, Port ID (outgoing port): FastEthernet0/1 Holdtime: 167

Version :

Cisco IOS Software, C2960 Software (C2960-LANBASE-M), Version 12.2(25)FX, RELEASE SOFTWARE (fc1) Copyright (c) 1986-2005 by Cisco Systems, Inc. Compiled Wed 12-Oct-05 22:05 by pt\_team

advertisement version: 2 Duplex: full

Device ID: BOGOTA Entry address(es): IP address : 192.168.1.130 Platform: cisco C1841, Capabilities: Router Interface: Serial0/0/0, Port ID (outgoing port): Serial0/0/1 Holdtime: 136

Version :

Cisco IOS Software, 1841 Software (C1841-ADVIPSERVICESK9-M), Version 12.4(15)T1, RELEASE SOFTWARE (fc2) Technical Support: http://www.cisco.com/techsupport Copyright (c) 1986-2007 by Cisco Systems, Inc. Compiled Wed 18-Jul-07 04:52 by pt\_team

advertisement version: 2 Duplex: full

## CALI#

c. Realizar la comprobación de las tablas de enrutamiento en cada uno de los routers para verificar cada una de las rutas establecidas.

## BOGOTA

BOGOTA#show ip route Codes: C - connected, S - static, I - IGRP, R - RIP, M - mobile, B - BGP D - EIGRP, EX - EIGRP external, O - OSPF, IA - OSPF inter area N1 - OSPF NSSA external type 1, N2 - OSPF NSSA external type 2 E1 - OSPF external type 1, E2 - OSPF external type 2, E - EGP i - IS-IS, L1 - IS-IS level-1, L2 - IS-IS level-2, ia - IS-IS inter area

\* - candidate default, U - per-user static route, o - ODR

P - periodic downloaded static route

Gateway of last resort is not set

192.168.1.0/27 is subnetted, 5 subnets

- C 192.168.1.0 is directly connected, FastEthernet0/0
- D 192.168.1.32 [90/2172416] via 192.168.1.99, 00:04:35, Serial0/0/0
- D 192.168.1.64 [90/2172416] via 192.168.1.131, 00:02:52, Serial0/0/1
- C 192.168.1.96 is directly connected, Serial0/0/0
- C 192.168.1.128 is directly connected, Serial0/0/1

BOGOTA#

### MEDELLIN

MEDELLIN#show ip route

Codes: C - connected, S - static, I - IGRP, R - RIP, M - mobile, B - BGP D - EIGRP, EX - EIGRP external, O - OSPF, IA - OSPF inter area N1 - OSPF NSSA external type 1, N2 - OSPF NSSA external type 2 E1 - OSPF external type 1, E2 - OSPF external type 2, E - EGP i - IS-IS, L1 - IS-IS level-1, L2 - IS-IS level-2, ia - IS-IS inter area \* - candidate default, U - per-user static route, o - ODR

P - periodic downloaded static route

Gateway of last resort is not set

192.168.1.0/27 is subnetted, 5 subnets

- D 192.168.1.0 [90/2172416] via 192.168.1.98, 00:03:45, Serial0/0/0
- C 192.168.1.32 is directly connected, FastEthernet0/0
- D 192.168.1.64 [90/2684416] via 192.168.1.98, 00:04:14, Serial0/0/0
- C 192.168.1.96 is directly connected, Serial0/0/0
- D 192.168.1.128 [90/2681856] via 192.168.1.98, 00:05:57, Serial0/0/0

### MEDELLIN#

%DUAL-5-NBRCHANGE: IP-EIGRP 1: Neighbor 192.168.1.98 (Serial0/0/0) is down: holding time expired

### MEDELLIN#

%DUAL-5-NBRCHANGE: IP-EIGRP 1: Neighbor 192.168.1.98 (Serial0/0/0) is up: new adjacency

## MEDELLIN#

%DUAL-5-NBRCHANGE: IP-EIGRP 1: Neighbor 192.168.1.98 (Serial0/0/0) is resync: graceful restart

## MEDELLIN#

## CALI

CALI#show ip route

Codes: C - connected, S - static, I - IGRP, R - RIP, M - mobile, B - BGP
D - EIGRP, EX - EIGRP external, O - OSPF, IA - OSPF inter area
N1 - OSPF NSSA external type 1, N2 - OSPF NSSA external type 2
E1 - OSPF external type 1, E2 - OSPF external type 2, E - EGP
i - IS-IS, L1 - IS-IS level-1, L2 - IS-IS level-2, ia - IS-IS inter area
\* - candidate default, U - per-user static route, o - ODR
P - periodic downloaded static route

Gateway of last resort is not set

192.168.1.0/27 is subnetted, 5 subnets

- D 192.168.1.0 [90/2172416] via 192.168.1.130, 00:04:55, Serial0/0/0
- D 192.168.1.32 [90/2684416] via 192.168.1.130, 00:05:24, Serial0/0/0
- C 192.168.1.64 is directly connected, FastEthernet0/0
- D 192.168.1.96 [90/2681856] via 192.168.1.130, 00:05:24, Serial0/0/0
- C 192.168.1.128 is directly connected, Serial0/0/0

#### CALI#

d. Realizar un diagnóstico para comprobar que cada uno de los puntos de la red se puedan ver y tengan conectividad entre sí. Realizar esta prueba desde un host de la red LAN del router CALI, primero a la red de MEDELLIN y luego al servidor.

Figura 7. Ping desde el PC3

| PC3                |                        |                          |                             |                          |                | _ | Х |
|--------------------|------------------------|--------------------------|-----------------------------|--------------------------|----------------|---|---|
| Physical           | Config                 | Desktop                  | Programming                 | Attributes               |                |   |   |
| Command I          | Prompt                 |                          |                             |                          |                |   | х |
|                    |                        |                          |                             |                          |                |   |   |
| Packet<br>C:\>pir  | Tracer 1<br>ng 192.1   | PC Command<br>58.1.40    | Line 1.0                    |                          |                |   |   |
| Pinging            | g 192.16               | 3.1.40 wit               | h 32 bytes (                | of data:                 |                |   |   |
| Reply f            | Erom 192               | .168.1.40:               | bytes=32 t:                 | ime=11ms T               | TL=125         |   |   |
| Reply f<br>Reply f | from 192<br>from 192   | .168.1.40:<br>.168.1.40: | bytes=32 t:<br>bytes=32 t:  | ime=2ms TT<br>ime=3ms TT | L=125<br>L=125 |   |   |
| Reply f            | from 192               | 168.1.40:                | bytes=32 t:                 | ime=2ms TT               | L=125          |   |   |
| Ping st<br>Pac     | tatistic:<br>ckets: Se | s for 192.<br>ent = 4, F | 168.1.40:<br>eceived = 4    | , Lost = 0               | (0% loss)      | , |   |
| Approxi<br>Mir     | imate rom<br>nimum = 1 | und trip t<br>2ms. Maxim | imes in mil.<br>num = 11ms. | li-seconds<br>Average =  | :<br>4ms       |   |   |
| C:\>               |                        |                          |                             |                          |                |   |   |
|                    |                        |                          |                             |                          |                |   |   |
|                    |                        |                          |                             |                          |                |   |   |
|                    |                        |                          |                             |                          |                |   |   |
|                    |                        |                          |                             |                          |                |   |   |
|                    |                        |                          |                             |                          |                |   |   |
| Тор                |                        |                          |                             |                          |                |   |   |

Figura 8. Revisión Web Browser en el PC3

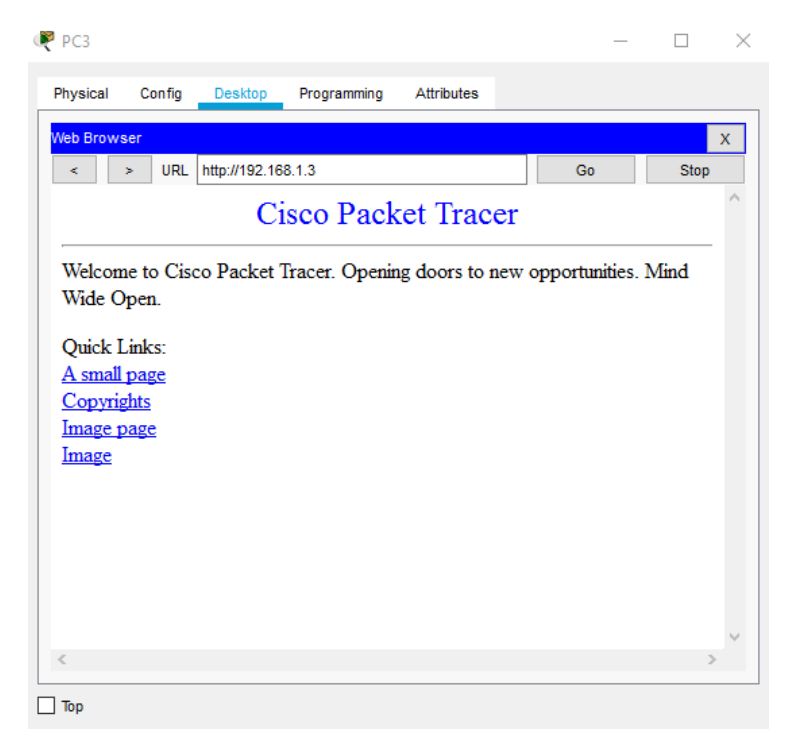

Fuente: Autor.

### Parte 4: Configuración de las listas de Control de Acceso.

En este momento cualquier usuario de la red tiene acceso a todos sus dispositivos y estaciones de trabajo. El jefe de redes le solicita implementar seguridad en la red. Para esta labor se decide configurar listas de control de acceso (ACL) a los routers. Las condiciones para crear las ACL son las siguientes:

a. Cada router debe estar habilitado para establecer conexiones Telnet con los demás routers y tener acceso a cualquier dispositivo en la red.

### BOGOTA

BOGOTA#telnet 192.168.1.33 Trying 192.168.1.33 ...Open ------Prohibido el acceso a personal no autorizado!!! User Access Verification

Password: MEDELLIN>exit

[Connection to 192.168.1.33 closed by foreign host] BOGOTA#telnet 192.168.1.65 Trying 192.168.1.65 ...Open ------Prohibido el acceso a personal no autorizado

, -----

-----

User Access Verification

Password: CALI>

#### MEDELLIN

MEDELLIN#telnet 192.168.1.65 Trying 192.168.1.65 ... Open

-----

-----

Prohibido el acceso a personal no autorizado

\_\_\_\_\_

User Access Verification

Password: CALI>exit

[Connection to 192.168.1.65 closed by foreign host] MEDELLIN#telnet 192.168.1.1 Trying 192.168.1.1 ...Open

¡¡¡Prohibido el acceso a personal no autorizado!!!

User Access Verification

Password: BOGOTA>

## CALI

CALI#telnet 192.168.1.33 Trying 192.168.1.33 ...Open

\_\_\_\_\_

Prohibido el acceso a personal no autorizado!!!

User Access Verification

Password: MEDELLIN>exit

[Connection to 192.168.1.33 closed by foreign host] CALI#telnet 192.168.1.1 Trying 192.168.1.1 ...Open

-----

Prohibido el acceso a personal no autorizado!!!

-----

-----

User Access Verification

Password: BOGOTA> a. El equipo WS1 y el servidor se encuentran en la subred de administración. Solo el servidor de la subred de administración debe tener acceso a cualquier otro dispositivo en cualquier parte de la red.

## BOGOTA

BOGOTA(config)#access-list 1 deny 192.168.1.4 BOGOTA(config)#access-list 1 permit 192.168.1.3 BOGOTA(config)#exit BOGOTA# %SYS-5-CONFIG\_I: Configured from console by console

BOGOTA#show access-list Standard IP access list 1 10 deny host 192.168.1.4 20 permit host 192.168.1.3

BOGOTA#conf t Enter configuration commands, one per line. End with CNTL/Z. BOGOTA(config)#int fa0/0 BOGOTA(config-if)#ip access-group 1 in BOGOTA(config-if)#

b. Las estaciones de trabajo en las LAN de MEDELLIN y CALI no deben tener acceso a ningún dispositivo fuera de su subred, excepto para interconectar con el servidor.

### MEDELLIN

MEDELLIN(config)#access-list 104 permit ip host 192.168.1.40 192.168.1.3 0.0.0.31 MEDELLIN(config)#access-list 104 permit ip host 192.168.1.41 192.168.1.3 0.0.0.31 MEDELLIN(config-if)#ip access-group 104 in MEDELLIN(config)#

### CALI

CALI(config)#access-list 105 permit ip host 192.168.1.67 192.168.1.3 0.0.0.31 CALI(config)#access-list 105 permit ip host 192.168.1.68 192.168.1.3 0.0.0.31 CALI(config)#int fa0/0 CALI(config-if)#ip access-group 105 in CALI(config-if)#

## Parte 5: Comprobación de la red instalada.

- a. Se debe probar que la configuración de las listas de acceso fue exitosa.
- b. Comprobar y Completar la siguiente tabla de condiciones de prueba para confirmar el óptimo funcionamiento de la red e.

|        | ORIGEN                     | DESTINO                    | RESULTADO   |  |
|--------|----------------------------|----------------------------|-------------|--|
| TELNET | Router MEDELLIN            | Router CALI                | CONEXION    |  |
|        | WS_1                       | Router BOGOTA              | DESCONEXION |  |
|        | Servidor                   | Router CALI                | CONEXIÓN    |  |
|        | Servidor                   | Router MEDELLIN            | CONEXION    |  |
|        | LAN del Router<br>MEDELLIN | Router CALI                | DESCONEXION |  |
|        | LAN del Router CALI        | Router CALI                | DESCONEXION |  |
|        | LAN del Router<br>MEDELLIN | Router MEDELLIN            | DESCONEXION |  |
|        | LAN del Router CALI        | Router MEDELLIN            | DESCONEXION |  |
| PING   | LAN del Router CALI        | WS_1                       | DESCONEXION |  |
|        | LAN del Router<br>MEDELLIN | WS_1                       | DESCONEXION |  |
|        | LAN del Router<br>MEDELLIN | LAN del Router CALI        | DESCONEXIÓN |  |
|        | LAN del Router CALI        | Servidor                   | CONEXIÓN    |  |
| PING   | LAN del Router<br>MEDELLIN | Servidor                   | CONEXIÓN    |  |
|        | Servidor                   | LAN del Router<br>MEDELLIN | CONEXIÓN    |  |
|        | Servidor                   | LAN del Router CALI        | CONEXIÓN    |  |
|        | Router CALI                | LAN del Router<br>MEDELLIN | DESCONEXION |  |
|        |                            |                            |             |  |

#### TELNET

## **Router MEDELLIN - Router CALI**

Figura 9. Telnet Medellín.

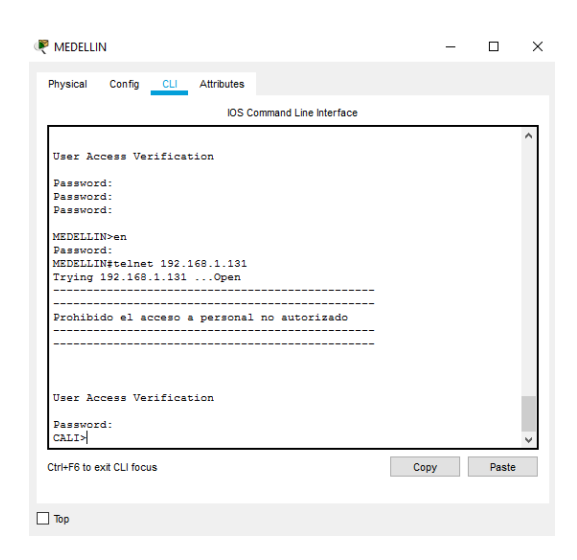

Fuente: Autor.

## WS\_1 - Router BOGOTA

Figura 10. Telnet Bogota.

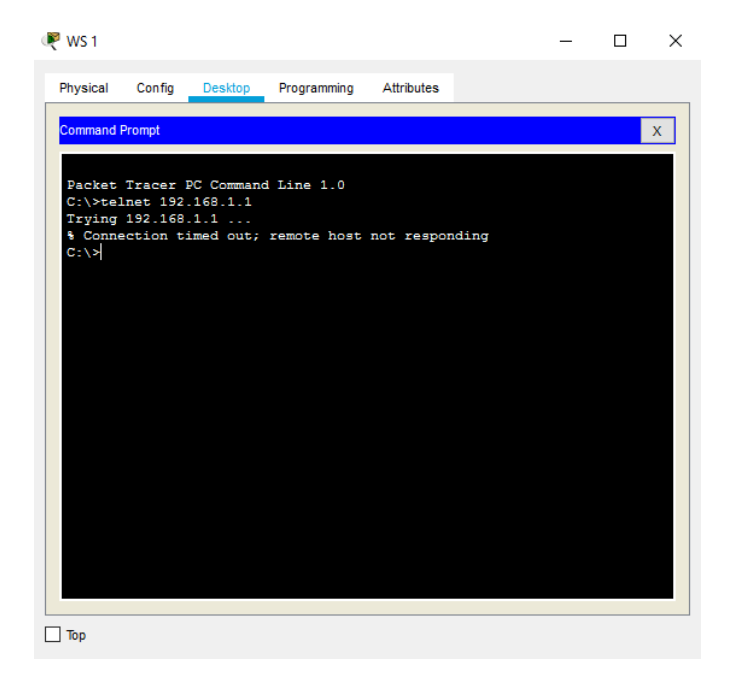

## Servidor - Router CALI

Figura 11. Telnet Cali desde Servidor.

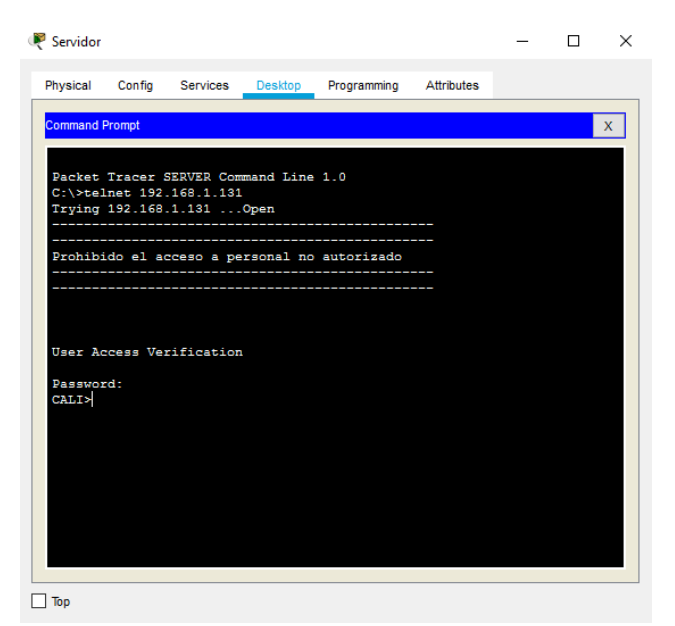

Fuente: Autor.

#### Servidor - Router MEDELLIN

Figura 12. Telnet Medellín desde Servidor.

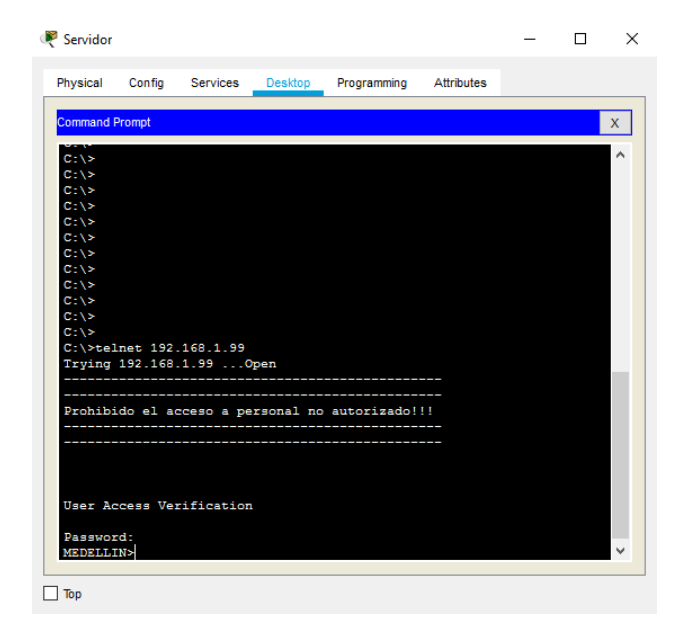

Fuente: Autor.

## LAN del Router MEDELLIN- Router CALI

Figura 13. Telnet Cali desde Medellín.

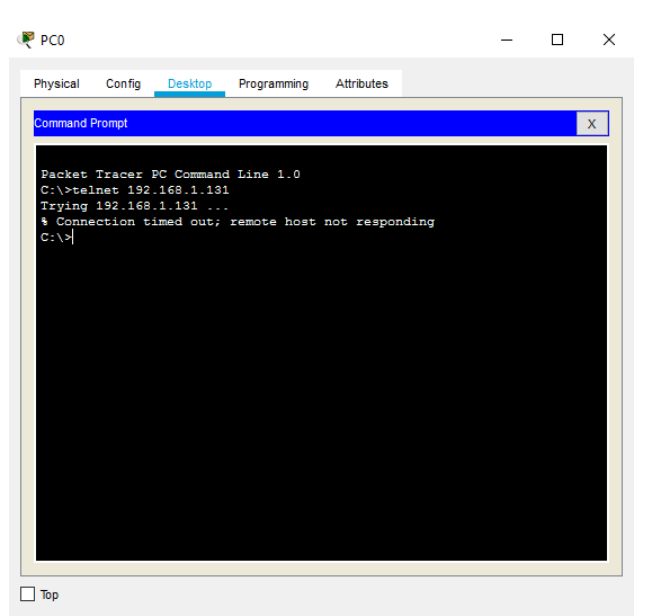

Fuente: Autor.

## LAN del Router CALI - Router CALI

Figura 14. Telnet Cali desde Cali.

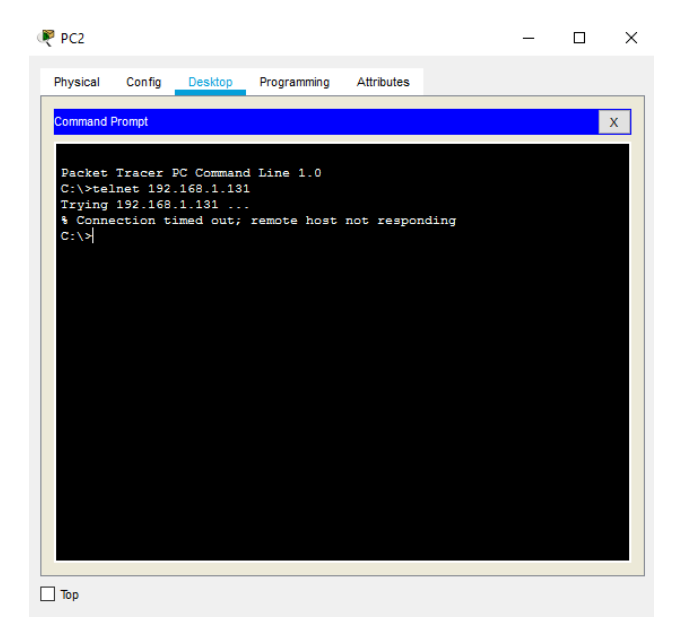

#### LAN del Router MEDELLIN - Router MEDELLIN

Figura 15. Telnet Medellín desde Medellín.

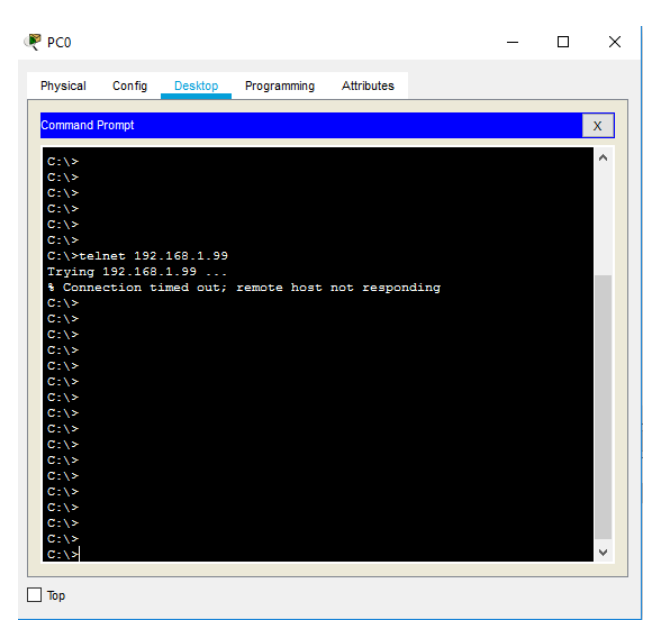

Fuente: Autor.

## LAN del Router CALI - Router MEDELLIN

Figura 16. Telnet Medellín desde Cali.

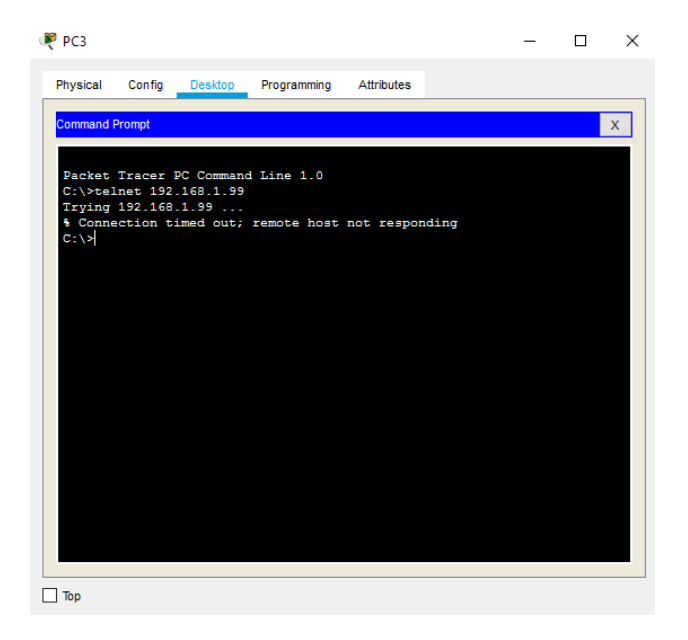

## PING LAN del Router CALI- WS\_1

Figura 17. Ping Cali

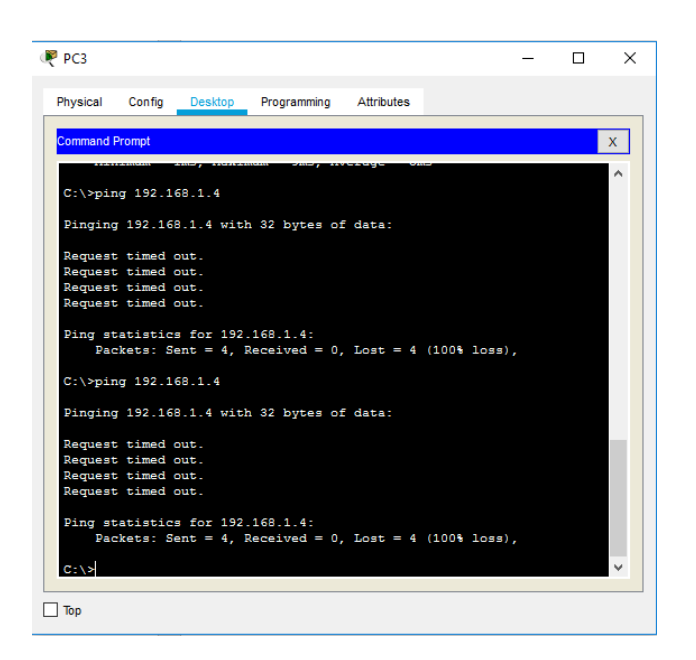

Fuente: Autor.

## LAN del Router MEDELLIN - WS\_1

Figura 18. Ping Medellín

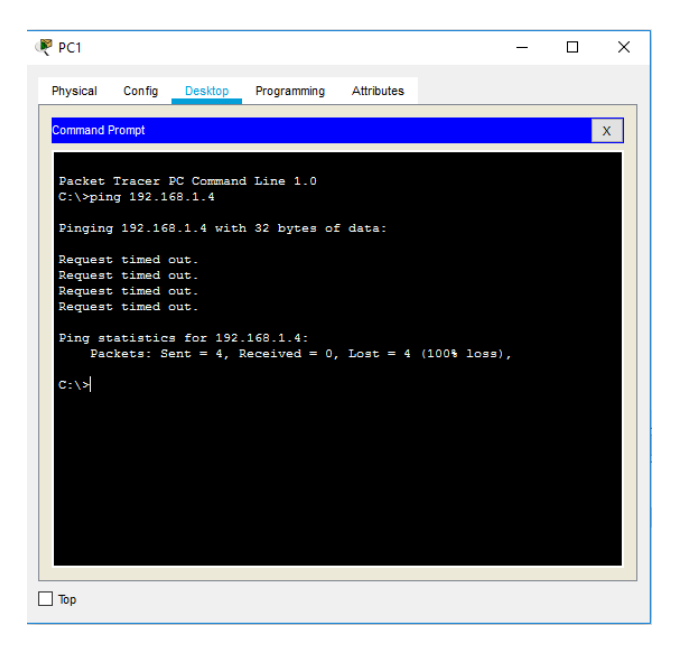

#### LAN del Router MEDELLIN - LAN del Router CALI

Figura 19. Ping Medellín y Cali.

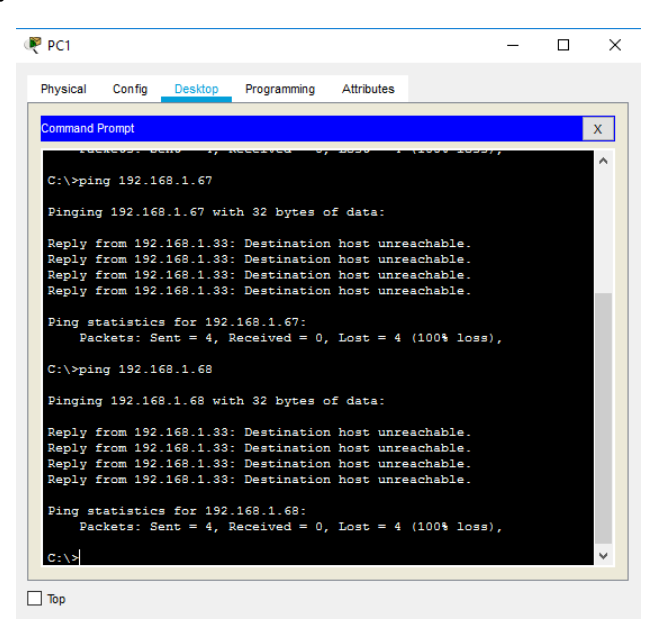

Fuente: Autor.

### LAN del Router CALI – Servidor

Figura 20. Ping Cali y Servidor.

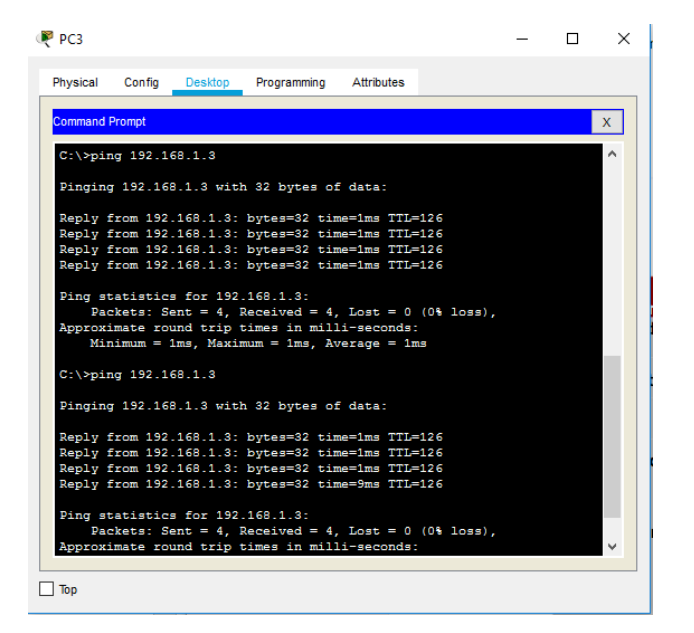

#### LAN del Router MEDELLIN – Servidor

Figura 21. Ping Medellín y Servidor.

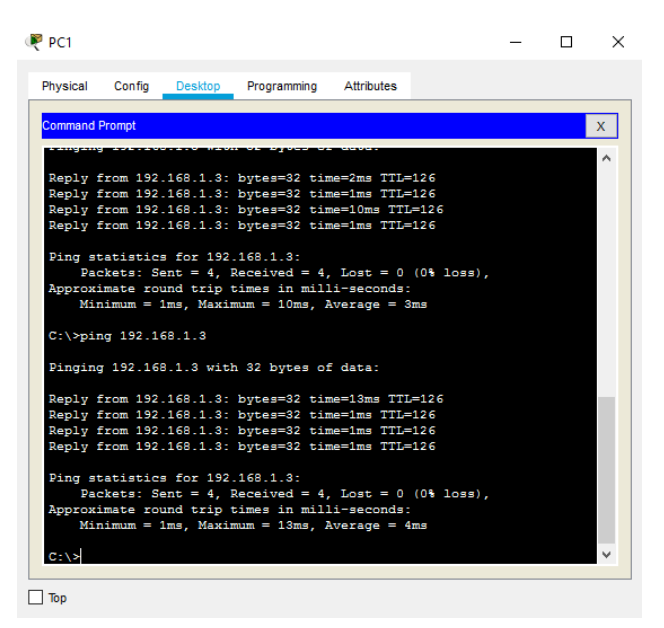

Fuente: Autor.

### Servidor - LAN del Router MEDELLIN

Figura 22. Ping Medellín.

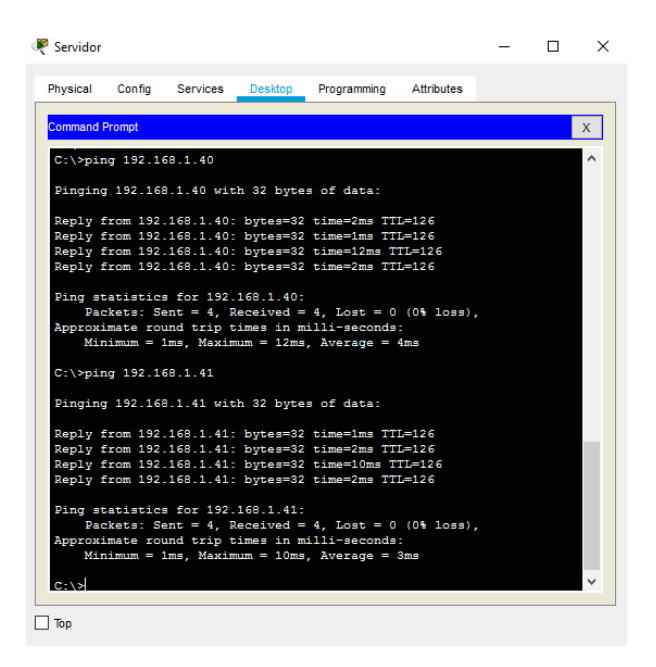

## Servidor - LAN del Router CALI

Figura 23. LAN del Router Cali.

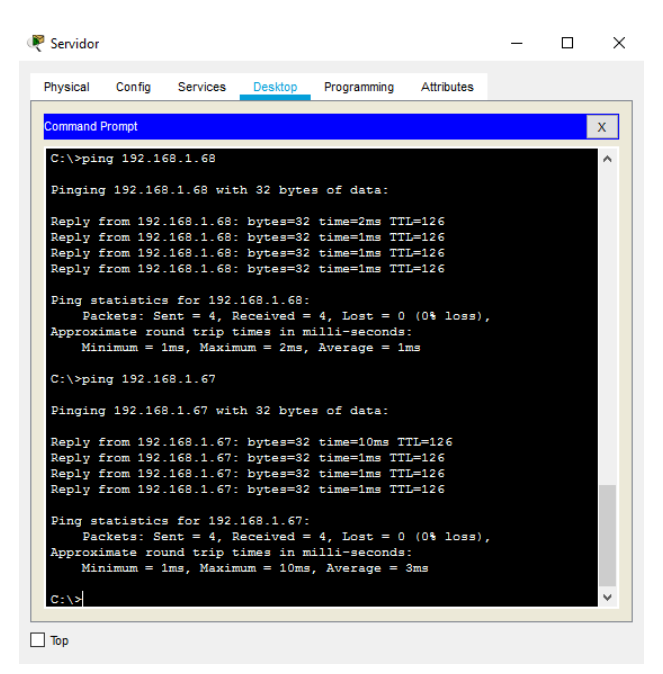

Fuente: Autor.

### Router CALILAN - del Router MEDELLIN

Figura 24. Cali LAN del Router Medellín.

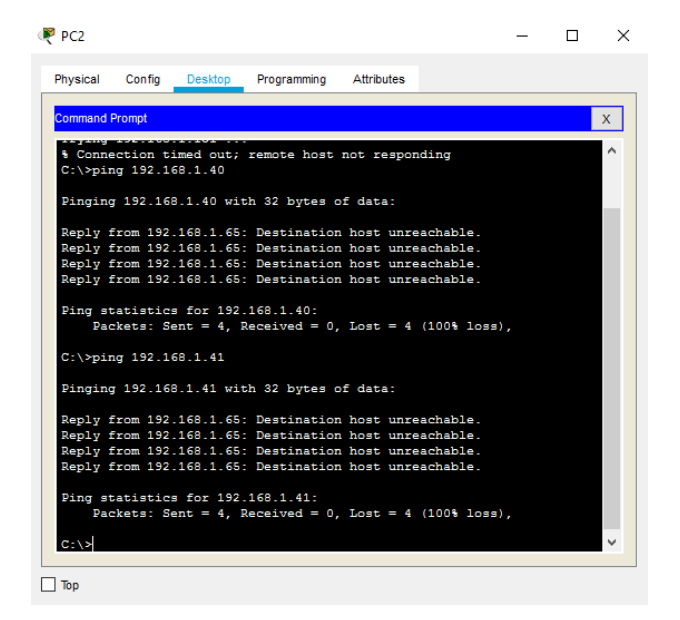

## **ESCENARIO 2**

Una empresa tiene la conexión a internet en una red Ethernet, lo cual deben adaptarlo para facilitar que sus routers y las redes que incluyen puedan, por esa vía, conectarse a internet, pero empleando las direcciones de la red LAN original.

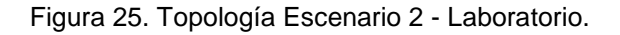

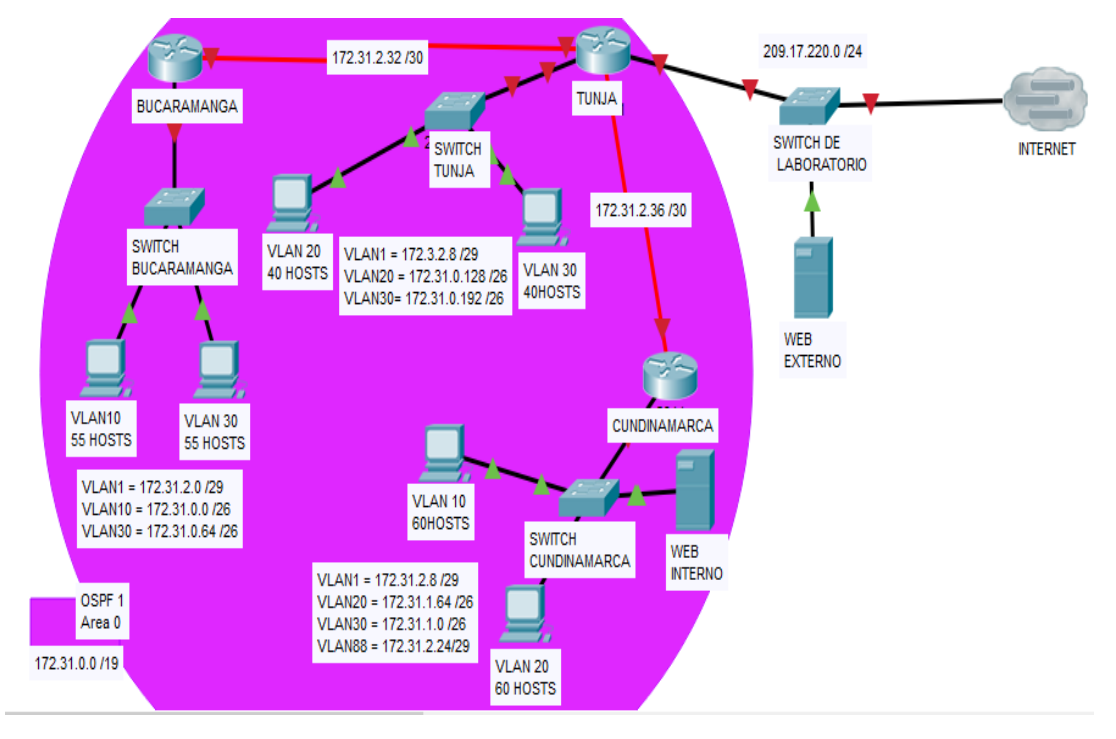

Fuente: Autor.

### Desarrollo

Los siguientes son los requerimientos necesarios:

- 1. Todos los routers deberán tener los siguiente:
  - Configuración básica.
  - Autenticación local con AAA.
  - Cifrado de contraseñas.
  - Un máximo de internos para acceder al router.

- Máximo tiempo de acceso al detectar ataques.
- Establezca un servidor TFTP y almacene todos los archivos necesarios de los routers.
- 2. El DHCP deberá proporcionar solo direcciones a los hosts de Bucaramanga y Cundinamarca
- 3. El web server deberá tener NAT estático y el resto de los equipos de la topología emplearan NAT de sobrecarga (PAT).
- 4. El enrutamiento deberá tener autenticación.
- 5. Listas de control de acceso:
  - Los hosts de VLAN 20 en Cundinamarca no acceden a internet, solo a la red interna de Tunja.
  - Los hosts de VLAN 20 en Cundinamarca si acceden a internet y no a la red interna de Tunja.
  - Los hosts de VLAN 30 en Tunja solo acceden a servidores web y ftp de internet.
  - Los hosts de VLAN 20 en Tunja solo acceden a la VLAN 20 de Cundinamarca y VLAN 10 de Bucaramanga.
  - Los hosts de VLAN 30 de Bucaramanga acceden a internet y a cualquier equipo de VLAN 10.
  - Los hosts de VLAN 10 en Bucaramanga acceden a la red de Cundinamarca (VLAN 20) y Tunja (VLAN 20), no internet.
  - Los hosts de una VLAN no pueden acceder a los de otra VLAN en una ciudad.
  - Solo los hosts de las VLAN administrativas y de la VLAN de servidores tienen accedo a los routers e internet.
- 6. VLSM: utilizar la dirección 172.31.0.0 /18 para el direccionamiento.

## Aspectos a tener en cuenta

- Habilitar VLAN en cada switch y permitir su enrutamiento.
- Enrutamiento OSPF con autenticación en cada router.
- Servicio DHCP en el router Tunja, mediante el helper address, para los routers Bucaramanga y Cundinamarca.
- Configuración de NAT estático y de sobrecarga.
- Establecer una lista de control de acceso de acuerdo con los criterios señalados.
- Habilitar las opciones en puerto consola y terminal virtual

## **DESARROLLO ESCENARIO 2**

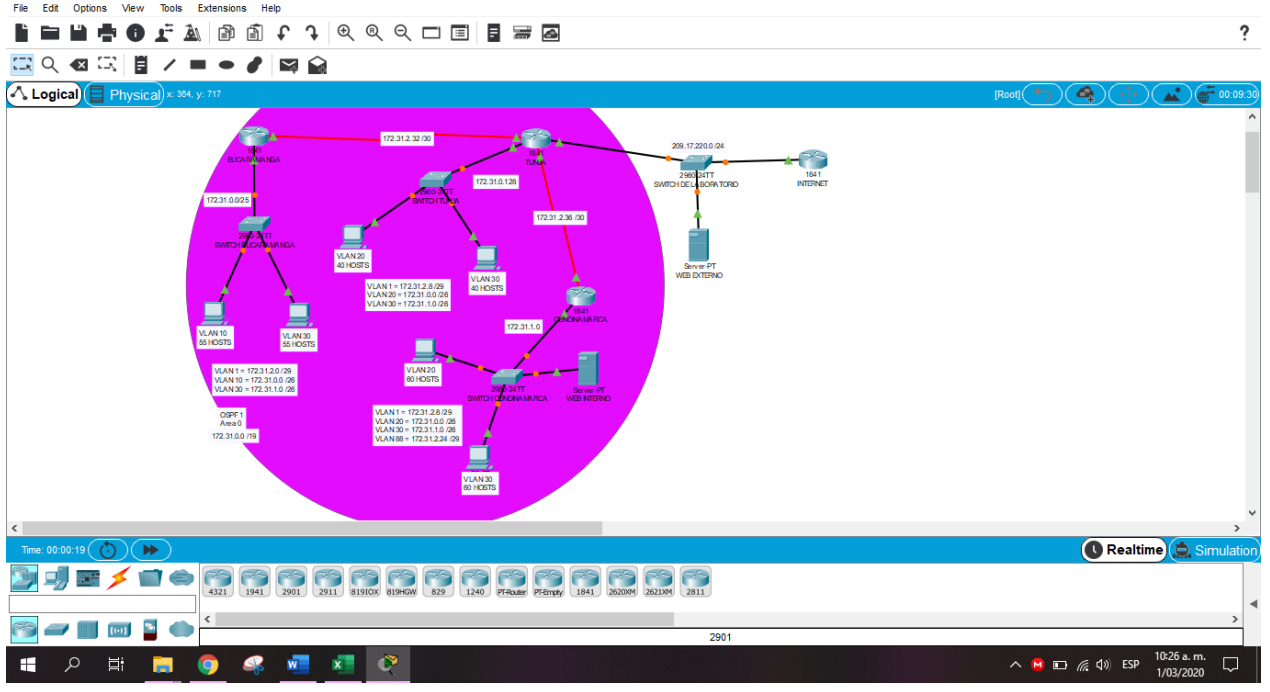

Figura 26. Topología Escenario 2 – Packet Tracer.

Fuente: Autor.

## TUNJA

Router>en Router#conf t Enter configuration commands, one per line. End with CNTL/Z. Router(config)#hostname TUNJA TUNJA(config)#no ip domain-lookup TUNJA(config)#enable secret class TUNJA(config)#enable secret class TUNJA(config)#username CISCO password CLASS TUNJA(config)#aaa new-model TUNJA(config)#aaa new-model TUNJA(config)#aaa authentication login LOCAL local TUNJA(config)#line console 0 TUNJA(config-line)#password cisco TUNJA(config-line)#password cisco TUNJA(config-line)#login authentication LOCAL TUNJA(config-line)#login authentication LOCAL TUNJA(config-line)#login authentication LOCAL TUNJA(config-line)#password cisco TUNJA(config-line)#exit TUNJA(config)#banner motd # Enter TEXT message. End with the character '#'.

\_\_\_\_\_

Prohibido el acceso a personal no autorizado!!!

-----

#

TUNJA(config)#service password-encryption TUNJA(config)#line console 0 TUNJA(config-line)#exec-timeout 5 0 TUNJA(config-line)#line vty 0 15 TUNJA(config-line)#exec-timeout 5 0 TUNJA(config-line)#exit TUNJA(config)#login block-for 300 attempt 3 within 60 TUNJA(config)#exit TUNJA# %SYS-5-CONFIG\_I: Configured from console by console TUNJA#copy running-config startup-config Destination filename [startup-config]? Building configuration... [OK] TUNJA(config)#int fa0/0 TUNJA(config-if)#no ip address 209.17.220.3 255.255.255.0 TUNJA(config-if)#ip address 209.17.220.1 255.255.255.0 TUNJA(config-if)#exit TUNJA(config)#int fa0/0 TUNJA(config-if)#ip address 172.31.0.129 255.255.255.128 TUNJA(config-if)#no shutdown

### CUNDINAMARCA

Router>en Router#conf t Enter configuration commands, one per line. End with CNTL/Z. Router(config)#hostname CUNDINAMARCA CUNDINAMARCA(config)#no ip domain-lookup CUNDINAMARCA(config)#enable secret class CUNDINAMARCA(config)#username CISCO password CLASS CUNDINAMARCA(config)#aaa new-model CUNDINAMARCA(config)#aaa authentication login LOCAL local CUNDINAMARCA(config)#line console 0 CUNDINAMARCA(config-line)#password cisco CUNDINAMARCA(config-line)#login authentication LOCAL CUNDINAMARCA(config-line)#exec-timeout 5 0 CUNDINAMARCA(config-line)#line vty 0 15 CUNDINAMARCA(config-line)#login authentication LOCAL CUNDINAMARCA(config-line)#password cisco CUNDINAMARCA(config-line)#exec-timeout 5 0 CUNDINAMARCA(config-line)#exit CUNDINAMARCA(config)#banner motd # Enter TEXT message. End with the character '#'.

Prohibido el acceso a personal no autorizado!!!

-----

-----

#

CUNDINAMARCA(config)#service password-encryption CUNDINAMARCA(config)#login block-for 300 attempt 3 within 60 CUNDINAMARCA(config)#exit CUNDINAMARCA# %SYS-5-CONFIG\_I: Configured from console by console

CUNDINAMARCA#copy running-config startup-config Destination filename [startup-config]? Building configuration... [OK] CUNDINAMARCA(config)#int s0/0/0 CUNDINAMARCA(config-if)#ip address 172.31.2.38 255.255.255.252 CUNDINAMARCA(config-if)#ip address 172.31.2.38 255.255.255.252 CUNDINAMARCA(config-if)#ip address 209.17.220.4 255.255.255.255.0 TUNJA(config-if)#no shutdown CUNDINAMARCA(config)#int fa0/1 CUNDINAMARCA(config-if)#ip address 172.31.1.1 255.255.255.128 CUNDINAMARCA(config-if)#no shutdown

### **BUCARAMANGA**

Router>en

Router#conf t Enter configuration commands, one per line. End with CNTL/Z. Router(config)#hostname BUCARAMANGA BUCARAMANGA(config)#no ip domain-lookup BUCARAMANGA(config)#enable secret class BUCARAMANGA(config)#username CISCO password CLASS BUCARAMANGA(config)#aaa new-model BUCARAMANGA(config)#aaa authentication login LOCAL local BUCARAMANGA(config)#line console 0 BUCARAMANGA(config-line)#password cisco BUCARAMANGA(config-line)#login authentication LOCAL BUCARAMANGA(config-line)#exec-timeout 5 0 BUCARAMANGA(config-line)#line vty 0 15 BUCARAMANGA(config-line)#password cisco BUCARAMANGA(config-line)#login authentication LOCAL BUCARAMANGA(config-line)#exec-timeout 5 0 BUCARAMANGA(config-line)#exit BUCARAMANGA(config)#banner motd # Enter TEXT message. End with the character '#'. \_\_\_\_\_ Prohibido el acceso a personal no autorizado!!!

-----

-----

#

BUCARAMANGA(config)#service password-encryption BUCARAMANGA(config)#login block-for 300 attempt 3 within 60 BUCARAMANGA(config)#exit BUCARAMANGA# %SYS-5-CONFIG\_I: Configured from console by console BUCARAMANGA#copy running-config startup-config Destination filename [startup-config]? Building configuration... [OK] BUCARAMANGA(config)#int s0/0/0 BUCARAMANGA(config-if)#ip address 172.31.2.34 255.255.255.252 BUCARAMANGA(config-if)#no shutdown BUCARAMANGA(config-if)#int fa0/0 BUCARAMANGA(config)#int fa0/0 BUCARAMANGA(config-if)#ip address 172.31.0.129 255.255.255.128 BUCARAMANGA(config-if)#ip oshutdown

## TUNJA

TUNJA#show flash

## System flash directory:

File Length Name/status

- 3 33591768 c1841-advipservicesk9-mz.124-15.T1.bin
- 2 28282 sigdef-category.xml
- 1 227537 sigdef-default.xml

[33847587 bytes used, 30168797 available, 64016384 total] 63488K bytes of processor board System flash (Read/Write)

### TUNJA#copy flash tftp

Source filename []? c1841-advipservicesk9-mz.124-15.T1.bin Address or name of remote host []? 209.17.220.4 Destination filename [c1841-advipservicesk9-mz.124-15.T1.bin]? backup\_TUNJA

### Writing

c1841-advipservicesk9-mz.124-

33591768 bytes copied in 0.86 secs (4101159 bytes/sec)

TUNJA#

## **CUNDINAMARCA**

CUNDINAMARCA#show flash

System flash directory:

File Length Name/status

- 3 33591768 c1841-advipservicesk9-mz.124-15.T1.bin
- 2 28282 sigdef-category.xml
- 1 227537 sigdef-default.xml

[33847587 bytes used, 30168797 available, 64016384 total] 63488K bytes of processor board System flash (Read/Write)

CUNDINAMARCA#copy flash tftp Source filename []? c1841-advipservicesk9-mz.124-15.T1.bin Address or name of remote host []? 209.17.220.4 Destination filename [c1841-advipservicesk9-mz.124-15.T1.bin]? backup\_CUNDINAMARCA

Writing

c1841-advipservicesk9-mz.124-

33591768 bytes copied in 0.86 secs (4101159 bytes/sec)

CUNDINAMARCA#

### BUCARAMANGA

BUCARAMANGA#show flash

System flash directory: File Length Name/status

- 3 33591768 c1841-advipservicesk9-mz.124-15.T1.bin
- 2 28282 sigdef-category.xml
- 1 227537 sigdef-default.xml

[33847587 bytes used, 30168797 available, 64016384 total] 63488K bytes of processor board System flash (Read/Write)

BUCARAMANGA#copy flash tftp Source filename []? c1841-advipservicesk9-mz.124-15.T1.bin Address or name of remote host []? 209.17.220.4 [c1841-advipservicesk9-mz.124-15.T1.bin]? Destination filename backup\_BUCARAMANGA

### Writing

c1841-advipservicesk9-mz.124-[OK - 33591768 bytes]

33591768 bytes copied in 0.86 secs (4101159 bytes/sec)

## **BUCARAMANGA#**

## TUNJA

TUNJA(config)#ip nat inside source static 209.17.220.4 172.31.2.33 TUNJA(config)#int fa0/0 TUNJA(config-if)#ip nat inside TUNJA(config-if)#int s0/0/0 TUNJA(config-if)#ip nat outside TUNJA(config-if)# TUNJA(config)#ip NATPOOL 172.31.2.33 172.31.2.34 nat pool netmask 255.255.255.252 TUNJA(config)#access-list 1 permit 172.31.0.0 0.0.0.63 TUNJA(config)#access-list 2 permit 172.31.1.0 0.0.0.63 TUNJA(config)#ip nat inside source list 1 pool NATPOOL overload TUNJA(config)#ip nat inside source list 2 pool NATPOOL overload

TUNJA(config)#int fa0/1 TUNJA(config-if)#ip nat inside TUNJA(config-if)#int s0/0/0 TUNJA(config-if)#ip nat outside TUNJA(config-if)#

## **CUNDINAMARCA**

CUNDINAMARCA(config)#ip nat pool NATCUND 172.31.2.37 172.31.2.38 netmask 255.255.252 CUNDINAMARCA(config)#access-list 1 permit 172.31.1.0 0.0.0.63 CUNDINAMARCA(config)#ip nat inside source list 1 pool NATCUND overload CUNDINAMARCA(config)#access-list 2 permit 172.31.0.0 0.0.0.63 CUNDINAMARCA(config)#ip nat inside source list 2 pool NATCUND overload CUNDINAMARCA(config)#in fa0/0 CUNDINAMARCA(config)#int fa0/0 CUNDINAMARCA(config-if)#ip nat inside CUNDINAMARCA(config-if)#ip nat outside CUNDINAMARCA(config-if)#ip nat outside CUNDINAMARCA(config-if)#ip nat outside

## BUCARAMANGA

BUCARAMANGA(config)#ip nat pool NATBUC 172.31.2.33 172.31.2.34 netmask 255.255.252 BUCARAMANGA(config)#access-list 1 permit 172.31.0.0 0.0.0.63 BUCARAMANGA(config)#access-list 2 permit 172.31.1.0 0.0.0.63 BUCARAMANGA(config)#ip nat inside source list 1 pool NATBUC overload BUCARAMANGA(config)#ip nat inside source list 2 pool NATBUC overload BUCARAMANGA(config)#ip nat inside source list 2 pool NATBUC overload BUCARAMANGA(config)#int fa0/0 BUCARAMANGA(config-if)#ip nat inside BUCARAMANGA(config-if)#ip nat inside BUCARAMANGA(config-if)#ip nat inside

CUNDINAMARCA(config)#access-list 100 deny ip host 172.31.0.1 200.17.220.2 0.0.0.255

CUNDINAMARCA(config)#access-list 100 permit ip host 172.31.0.1 172.31.0.20 0.0.0.63 CUNDINAMARCA(config)#access-list 100 permit ip host 172.31.0.1 172.31.1.15 0.0.0.63 CUNDINAMARCA(config)#int fa0/0 CUNDINAMARCA(config-if)#ip access-group 100 out

CUNDINAMARCA(config-if)#no shutdown

CUNDINAMARCA(config-if)#

CUNDINAMARCA(config)#access-list 102 permit ip host 172.31.0.2 200.17.220.2 0.0.0.255

CUNDINAMARCA(config)#access-list 102 deny ip host 172.31.0.2 172.31.0.20 0.0.0.63 CUNDINAMARCA(config)#access-list 102 deny ip host 172.31.0.2 172.31.1.15 0.0.0.63 CUNDINAMARCA(config)#int fa0/0

CUNDINAMARCA(config-if)#ip access-group 102 out

CUNDINAMARCA(config-if)#no shutdown

CUNDINAMARCA(config-if)#

TUNJA(config)#access-list 100 permit ip host 172.31.1.15 200.17.220.4 0.0.0.255 TUNJA(config)#access-list 100 permit tcp host 172.31.1.15 200.17.220.2 0.0.0.255

TUNJA(config)#int fa0/1

TUNJA(config-if)#ip access-group 100 out

TUNJA(config-if)#no shutdown

TUNJA(config-if)#

TUNJA(config)#access-list 101 permit ip host 172.31.0.20 172.31.0.2 0.0.0.63

TUNJA(config)#access-list 101 permit ip host 172.31.0.20 172.31.0.5 0.0.0.63

TUNJA(config)#int fa0/1

TUNJA(config-if)#ip access-group 101 out

TUNJA(config-if)#no shutdown

TUNJA(config-if)#

BUCARAMANGA(config)#access-list 100 permit ip host 172.31.1.5 200.17.220.2 0.0.0.255

BUCARAMANGA(config)#access-list 100 permit ip host 172.31.1.5 172.31.0.0 0.0.0.63 BUCARAMANGA(config)#int fa0/0

BUCARAMANGA(config-if)#ip access-group 100 out

BUCARAMANGA(config-if)#no shutdown

BUCARAMANGA(config-if)#

BUCARAMANGA(config)#access-list 101 deny ip host 172.31.0.5 200.17.220.2 0.0.0.255 BUCARAMANGA(config)#access-list 101 permit ip host 172.31.0.5 172.31.0.20 0.0.0.63 BUCARAMANGA(config)#access-list 101 permit ip host 172.31.0.5 172.31.0.2 0.0.0.63

BUCARAMANGA(config)#int fa0/0

BUCARAMANGA(config-if)#ip access-group 101 out

BUCARAMANGA(config-if)#no shutdown

BUCARAMANGA(config-if)#

## **CUNDINAMARCA**

120 hosts = 2<sup>7</sup> = 128 -2 = 126 172.31.0.1/25 - 172.31.0.126/25

#### **BUCARAMANGA**

110 hosts = 2^7 = 128-2 = 126 172.31.0.129/25 - 172.31.0.254/25

#### TUNJA

80 hosts = 2^7 = 128-2 = 126 172.31.1.1/25 - 172.31.1.26/25

### TUNJA

Switch>en Switch#conf t Enter configuration commands, one per line. End with CNTL/Z. Switch(config)#vlan 20 Switch(config-vlan)#exit Switch(config)#vlan 30 Switch(config-vlan)#exit Switch(config)# Switch(config)#int range fa0/5-10 Switch(config-if-range)#switchport mode access Switch(config-if-range)#switchport access vlan 20 Switch(config-if-range)#exit Switch(config)#int range fa0/15-20 Switch(config-if-range)#switchport mode access Switch(config-if-range)#switchport access vlan 30 Switch(config-if-range)#do wr Building configuration... [OK] Switch(config-if-range)#

TUNJA(config)#int fa0/1.20 TUNJA(config-subif)#encapsulation dot1Q 20 TUNJA(config-subif)#ip address 172.31.0.1 255.255.255.192 TUNJA(config-subif)#no shutdown TUNJA(config-subif)#int fa0/1.30 TUNJA(config-subif)#encapsulation dot1Q 30 TUNJA(config-subif)#ip address 172.31.1.1 255.255.255.192 TUNJA(config-subif)#no shutdown TUNJA(config-subif)#

### **CUNDINAMARCA**

Switch>en Switch#conf t Enter configuration commands, one per line. End with CNTL/Z. Switch(config)#vlan 10 Switch(config-vlan)#exit Switch(config)#vlan 20 Switch(config-vlan)#exit Switch(config)#vlan 30 Switch(config-vlan)#exit Switch(config)#vlan 88 Switch(config-vlan)#exit Switch(config)#int range fa0/15-19 Switch(config-if-range)#switchport mode access Switch(config-if-range)#switchport access vlan 20 Switch(config-if-range)#exit Switch(config)#int range fa0/20-24 Switch(config-if-range)#switchport mode access Switch(config-if-range)#switchport access vlan 10 Switch(config-if-range)#exit Switch(config)#do wr Building configuration... [OK] Switch(config)#

CUNDINAMARCA(config-if)#int fa0/0.20 CUNDINAMARCA(config-subif)# %LINK-5-CHANGED: Interface FastEthernet0/0.20, changed state to up

%LINEPROTO-5-UPDOWN: Line protocol on Interface FastEthernet0/0.20, changed state to up

CUNDINAMARCA(config-subif)#encapsulation dot1Q 20 CUNDINAMARCA(config-subif)#ip address 172.31.0.1 255.255.255.192 CUNDINAMARCA(config-subif)#no shutdown CUNDINAMARCA(config-subif)#int fa0/0.30 CUNDINAMARCA(config-subif)# %LINK-5-CHANGED: Interface FastEthernet0/0.30, changed state to up

%LINEPROTO-5-UPDOWN: Line protocol on Interface FastEthernet0/0.30, changed state to up

CUNDINAMARCA(config-subif)#encapsulation dot1Q 30 CUNDINAMARCA(config-subif)#ip address 172.31.1.1 255.255.255.192 CUNDINAMARCA(config-subif)#no shutdown CUNDINAMARCA(config-subif)#

### BUCARAMANGA

Switch>en Switch#conf t Enter configuration commands, one per line. End with CNTL/Z. Switch(config)#vlan 10 Switch(config-vlan)#exit Switch(config)#vlan 30 Switch(config-vlan)#exit Switch(config)#int range f %LINK-3-UPDOWN: Interface FastEthernet0/3, changed state to down

%LINEPROTO-5-UPDOWN: Line protocol on Interface FastEthernet0/3, changed state to down

%LINK-5-CHANGED: Interface FastEthernet0/24, changed state to up

%LINEPROTO-5-UPDOWN: Line protocol on Interface FastEthernet0/24, changed state to up

% Incomplete command. Switch(config)#int range fa0/2-5 Switch(config-if-range)#switchport access vlan 10 Switch(config-if-range)#do write Building configuration... [OK] Switch(config-if-range)#exit Switch(config)#int range fa0/20-24 Switch(config-if-range)#switchport access vlan 30 Switch(config-if-range)#switchport mode access Switch(config-if-range)#switchport access vlan 30 Switch(config-if-range)#switchport access vlan 30 Switch(config-if-range)#switchport access vlan 30 Switch(config-if-range)#switchport access vlan 30 Switch(config-if-range)#switchport mode access Switch(config-if-range)#switchport mode access Switch(config-if-range)#switchport access vlan 10 Switch(config-if-range)#exit Switch(config-if-range)#exit

BUCARAMANGA#conf t

Enter configuration commands, one per line. End with CNTL/Z. BUCARAMANGA(config)#int fa0/0.10 BUCARAMANGA(config-subif)#encapsulation dot1Q 10 BUCARAMANGA(config-subif)#ip address 172.31.0.1 255.255.255.192 BUCARAMANGA(config-subif)#no shutdown BUCARAMANGA(config-subif)#int fa0/0.30 BUCARAMANGA(config-subif)#encapsulation dot1Q 30 BUCARAMANGA(config-subif)#ip address 172.31.1.1 255.255.255.192 BUCARAMANGA(config-subif)#ip address 172.31.1.1 255.255.255.192 BUCARAMANGA(config-subif)#ip address 172.31.1.1 255.255.255.192 BUCARAMANGA(config-subif)#ip address 172.31.1.1 255.255.255.192 BUCARAMANGA(config-subif)#ip address 172.31.1.1 255.255.255.192 BUCARAMANGA(config-subif)#ip address 172.31.1.1 255.255.255.192

TUNJA(config)#router ospf 1 TUNJA(config-router)#network 172.31.2.32 0.0.0.3 area 0 TUNJA(config-router)#network 172.31.2.36 0.0.0.3 area 0 TUNJA(config-router)#network 209.17.220.0 0.0.0.255 area 0 TUNJA(config-router)#exit TUNJA(config)#int s0/0/0 TUNJA(config)#int s0/0/0 TUNJA(config-if)#ip ospf authentication-key cisco TUNJA(config-if)#ip ospf authentication 03:45:03: %OSPF-5-ADJCHG: Process 1, Nbr 172.31.2.34 on Serial0/0/0 from LOADING to FULL, Loading Done TUNJA(config-if)#int s0/0/1 TUNJA(config-if)#ip ospf authentication-key cisco TUNJA(config-if)#ip ospf authentication 03:45:36: %OSPF-5-ADJCHG: Process 1, Nbr 172.31.2.38 on Serial0/0/1 from LOADING to FULL, Loading Done TUNJA(config-if)#exit TUNJA(config)#

## **CUNDINAMARCA**

CUNDINAMARCA(config)#router ospf 1 CUNDINAMARCA(config-router)#network 172.31.2.36 0.0.0.3 area 0 CUNDINAMARCA(config-router)#network 172.31.1.0 0.0.0.127 area 0 CUNDINAMARCA(config-router)#exit CUNDINAMARCA(config)#int s0/0/0 CUNDINAMARCA(config-if)#ip ospf authentication-key cisco CUNDINAMARCA(config-if)#ip ospf authentication CUNDINAMARCA(config-if)#ip ospf authentication

## BUCARAMANGA

BUCARAMANGA(config)#router ospf 1 BUCARAMANGA(config-router)#network 172.31.2.32 0.0.0.3 area 0 BUCARAMANGA(config-router)#network 172.31.0.0 0.0.0.127 area 0 BUCARAMANGA(config-router)#exit BUCARAMANGA(config)#int s0/0/0 BUCARAMANGA(config-if)#ip ospf authentication-key cisco BUCARAMANGA(config-if)#ip ospf authentication BUCARAMANGA(config-if)#ip ospf authentication

## CONCLUSIONES

De acuerdo con los contenidos vistos dentro del curso Diplomado de Profundización Cisco CCNA, se logra conceptualizar con claridad el término red, que es un conjunto de dispositivos conectados por medio de cables, ondas, señales, y demás métodos de transporte de datos para compartir información y servicios.

El uso de listas permite limitar el acceso o recibir paquetes desde otras redes.

## **BIBLIOGRAFÍA**

Shaughnessy, T., Velte, T., & Sáchez García, J. I. (2000). Manual de CISCO.

Ariganello, E., & Sevilla, B. (2011). Redes CISCO - guía de estudio para la certificación CCNP (No. 004.6 A73).

Benchimol, D. (2010). Redes Cisco-Instalacion y administracion de hardware y software.

CISCO. (s.f.). Principios básicos de routing y switching: Listas de Control de Acceso. (2017), Tomado de: https://staticcourseassets.s3.amazonaws.com/RSE503/es/index.html#9.0.1

Principios básicos de routing y switching: Traducción de direcciones de red para IPv4. (2017), Tomado de: <u>https://staticcourseassets.s3.amazonaws.com/RSE503/es/index.html#11.0</u>

DHCP. Principios de Enrutamiento y Conmutación. (2014) Recuperado de: <u>https://static-courseassets.s3.amazonaws.com/RSE50ES/module10/index.html#10.0.1.1</u>

Teare, D., Vachon B., Graziani, R. (2015). CISCO Press (Ed). Implementing IPv4 in the Enterprise Network. Implementing Cisco IP Routing (ROUTE) Foundation Learning Guide CCNP ROUTE 300-101. Recuperado de <u>https://1drv.ms/b/s!AmIJYei-NT1IInMfy2rhPZHwEoWx</u>

Segui, F. B. (2015). Configuración DHCP en routers CISCO.

Chamorro Serna, L., Montaño Torres, O., Guzmán Pérez, E. H., Daza Navia, M. Y., & Castillo Ortiz, O. F. (2018). Diplomado de Profundización Cisco-Enrutamiento en soluciones de red.

Es.wikipedia.org. (2018). Open Shortest Path First. [online] disponible en:

https://es.wikipedia.org/wiki/Open\_Shortest\_Path\_First